367426-xx1.book Page i Wednesday, September 22, 2004 2:21 PM

DRAFT Revised: 9/22/04 File: Title.fm PN: HP-367426-001

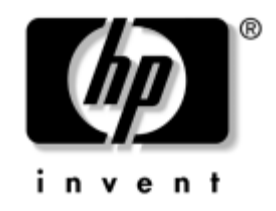

# Hardware and Software Guide

HP Tablet PC Series

Document Part Number: 367426-001

March 2005

This guide explains how to identify and use tablet PC hardware features, including connectors for external devices, and provides settings and procedures for managing tablet PC power and security. It also includes power and environmental specifications, which may be helpful when traveling with the tablet PC, as well as instructions for obtaining system information and using setup utilities to help detect, solve, and prevent problems.

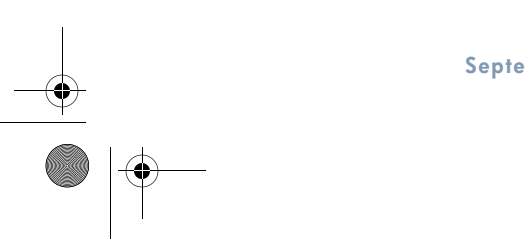

hp CONFIDENTIAL September 22, 2004 12:50 pm 367426-xx1.book Page iii Wednesday, September 22, 2004 2:21 PM

#### DRAFT Revised: 9/22/04 File: Notice-Front.fm PN: HP-367426-001

© 2005 Hewlett-Packard Development Company, L.P.

Microsoft and Windows are U.S. registered trademarks of Microsoft Corporation. SD Logo is a trademark of its proprietor. Bluetooth is a trademark owned by its proprietor and used by Hewlett-Packard Company under license.

The information contained herein is subject to change without notice. The only warranties for HP products and services are set forth in the express warranty statements accompanying such products and services. Nothing herein should be construed as constituting an additional warranty. HP shall not be liable for technical or editorial errors or omissions contained herein.

#### Hardware and Software Guide HP Tablet PC Series

First Edition March 2005 Reference Number: tc4200 Document Part Number: 367426-001

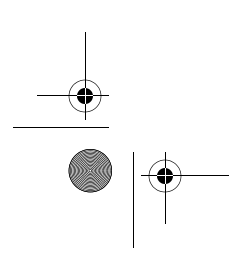

hp CONFIDENTIAL September 22, 2004 8:49 am

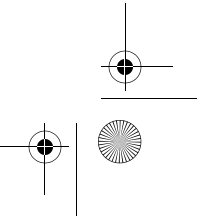

367426-xx1.book Page v Wednesday, September 22, 2004 2:21 PM

DRAFT Revised: 9/22/04 File: 367186-001TOC.fm PN: HP-367426-001

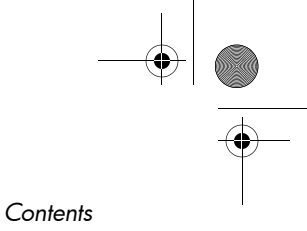

# Contents

v

## 1 Component ID

| Top Components 1–1             |
|--------------------------------|
| Lights 1–1                     |
| Pointing Devices 1–3           |
| Buttons 1–4                    |
| Keys 1–5                       |
| Pen-Activated Buttons 1–6      |
| Display Components 1–7         |
| Front Components 1–9           |
| Rear Components 1–10           |
| Right-Side Components 1–11     |
| Left-Side Components 1–12      |
| Bottom Components              |
| Wireless Antennae 1–15         |
| Magnets                        |
| Pen Components                 |
| Additional Hardware Components |

### 2 Power

| Power Control and Light Locations 2–1           |
|-------------------------------------------------|
| Power Sources                                   |
| Standby and Hibernation 2–5                     |
| Standby 2–5                                     |
| Hibernation                                     |
| Initiating Standby, Hibernation or Shutdown 2–6 |
| Default Power Settings 2–8                      |
| Turning the Tablet PC or Display On or Off 2–8  |
| Initiating or Restoring from Hibernation 2–9    |
| Initiating or Resuming from Standby 2–10        |
| Using Emergency Shutdown Procedures 2–11        |

Hardware and Software Guide

hp CONFIDENTIAL September 22, 2004 2:16 pm 367426-xx1.book Page vi Wednesday, September 22, 2004 2:21 PM

Contents

vi

| Power Options                                             |
|-----------------------------------------------------------|
| Accessing the Power Options Window 2–12                   |
| Displaying the Power Meter Icon 2–12                      |
| Setting or Changing a Power Scheme 2–13                   |
| Using a Security Password 2–13                            |
| Processor Performance Controls (Select Models Only). 2–14 |
| Battery Packs                                             |
| Identifying Battery Packs 2–16                            |
| Inserting or Removing a Primary Battery Pack 2–17         |
| Charging Battery Packs 2–18                               |
| Managing Low-Battery Conditions 2–22                      |
| Calibrating a Battery Pack 2–24                           |
| Conserving Battery Power 2–28                             |
| Storing a Battery Pack                                    |
| Disposing of a Used Battery Pack 2–31                     |

DRAFT Revised: 9/22/04 File: 367186-001TOC.fm PN: HP-367426-001

### **3** Pointing Devices and Keyboard

| Pointing Devices                          |
|-------------------------------------------|
| Using the TouchPad 3–2                    |
| Using the Pointing Stick 3–3              |
| Setting Mouse Properties 3–4              |
| Hotkeys                                   |
| Hotkey Quick Reference 3–6                |
| Using Hotkey Commands 3–6                 |
| Using Hotkeys with External Keyboards 3–8 |
| Quick Launch Buttons 3–10                 |
| Identifying Quick Launch Buttons          |
| Quick Launch Buttons Software 3–11        |
| Keypads 3–18                              |
| Using the Embedded Numeric Keypad 3–18    |
| Using an External Numeric Keypad 3–19     |

Hardware and Software Guide

hp CONFIDENTIAL September 22, 2004 2:16 pm 367426-xx1.book Page vii Wednesday, September 22, 2004 2:21 PM

DRAFT Revised: 9/22/04 File: 367186-001TOC.fm PN: HP-367426-001

#### Contents

# 4 Pen and Command Controls

| Pen 4–1                                  |
|------------------------------------------|
| Entering Information with the Pen 4–2    |
| Calibrating the Pen 4–4                  |
| Setting Pen Preferences                  |
| Command Controls 4–6                     |
| Identifying Command Controls             |
| Command Controls Quick Reference 4–7     |
| Using Command Controls 4–8               |
| Setting Command Control Preferences 4–11 |
| On-Screen Keyboard 4–14                  |

# 5 Multimedia

| Audio Features                                 | 5–1  |
|------------------------------------------------|------|
| Using the Audio-In (Microphone) Jack           | 5-2  |
| Using the Audio-Out (Headphone) Jack           | 5-2  |
| Adjusting the Volume                           | 5–3  |
| Video Features                                 | 5–4  |
| Using the S-Video-Out Jack                     | 5–5  |
| Connecting a Monitor, Projector, or Television | 5–6  |
| Multimedia Software                            | 5–7  |
| Observing the Copyright Warning                | 5–8  |
| Installing Software                            | 5–8  |
| Enabling AutoPlay                              | 5–9  |
| Changing DVD Region Settings 5                 | 5–10 |

#### **6** Drives

| Drive Care 6–2                          | 1 |
|-----------------------------------------|---|
| Hard Drive Activity Light               | 3 |
| Primary Hard Drive                      | 3 |
| External Drives                         | 8 |
| Optional External Devices               | 8 |
| Optional External MultiBay and External |   |
| MultiBay II 6–9                         | 9 |

Hardware and Software Guide

hp CONFIDENTIAL September 22, 2004 2:16 pm vii

● 367426-xx1.book Page viii Wednesday, September 22, 2004 2:21 PM

DRAFT Revised: 9/22/04 File: 367186-001TOC.fm PN: HP-367426-001

Contents

# 7 PC Cards

| What Is a PC Card? | 7–1 |
|--------------------|-----|
| Insertion          | 7–2 |
| Removal            | 7–3 |

## 8 Digital Memory Cards

| What Is a Digital Memory Card? | 8-1 |
|--------------------------------|-----|
| Insertion                      | 8–2 |
| Removal                        | 8–3 |

### **9 Memory Modules**

| What Is a Memory Module? 9–1 |
|------------------------------|
| Expansion Memory Slot        |
| Primary Memory Slot          |
| Hibernation File 9–11        |
| Primary Memory Slot          |

### **10USB Devices**

| What Is USB?                  | 10 - 1 |
|-------------------------------|--------|
| USB Device Connection         | 10-2   |
| Operating System and Software | 10-2   |
| USB Legacy Support            | 10–3   |

# **11 Modem and Networking**

| Internal Modem                      | 11 - 1 |
|-------------------------------------|--------|
| Modem Cable                         | 11-1   |
| Modem Country Selection.            | 11–4   |
| Preinstalled Communication Software | 11-8   |
| Network                             | 11-8   |

Hardware and Software Guide

hp CONFIDENTIAL September 22, 2004 2:16 pm viii

● 367426-xx1.book Page ix Wednesday, September 22, 2004 2:21 PM

DRAFT Revised: 9/22/04 File: 367186-001TOC.fm PN: HP-367426-001

Contents

ix

### 12Q Menu Software

| Q Menu                                           |
|--------------------------------------------------|
| Identifying Q Menu Controls 11–1                 |
| Displaying and Closing the Q Menu 11–2           |
| Selecting an Item from the Q Menu 11–2           |
| Obtaining Information About System-Defined Items |
| 11–3                                             |
| Setting Q Menu Preferences 11–3                  |
| Using a System-Defined Item 11–9                 |
| Tablet PC Button Driver    11–15                 |

#### **13 Wireless**

 Wireless

 Wireless

 Local Area Network Device (Select Models Only) .

 9-3

 Connecting Your Wireless Tablet PC to a Corporate

 WLAN.
 9-4

 Connecting Your Wireless Tablet PC to a Public WLAN

 9-4

 Setting Up a WLAN in Your Home

 9-4

 Setting Up a WLAN connection

 9-6

 Using Wireless

 Security Features

 9-7

 Installing Wireless Software (Optional)

 9-9

 Bluetooth Wireless Device (Select Models Only)

 9-10

 Device Power States

 9-12

 Turning On the Devices

 9-15

| Turning On the Devices.               | 9–14 |
|---------------------------------------|------|
| Turning Off and Disabling the Devices | 9–15 |
| Infrared Communications               | 9–16 |
| Setting Up an Infrared Transmission   | 9–16 |
| Using Standby with Infrared           | 9–17 |
| Mobile Printing                       | 9-18 |

Hardware and Software Guide

hp CONFIDENTIAL September 22, 2004 2:16 pm 367426-xx1.book Page x Wednesday, September 22, 2004 2:21 PM

۲

DRAFT Revised: 9/22/04 File: 367186-001TOC.fm PN: HP-367426-001

Contents

х

# 14 Security

| Security Features                                     |
|-------------------------------------------------------|
| Security Preferences in Computer Setup 9–4            |
| Passwords                                             |
| HP and Windows Passwords 9–5                          |
| HP and Windows Password Guidelines                    |
| HP Administrator Passwords                            |
| Setting HP Administrator Passwords                    |
| Entering HP Administrator Passwords 9–10              |
| Power-On Passwords                                    |
| Setting Power-On Passwords                            |
| Entering Power-On Passwords                           |
| Requiring a Power-On Password at Restart 9–12         |
| DriveLock                                             |
| Setting DriveLock Passwords                           |
| Entering DriveLock Passwords                          |
| Requiring a Drivelock Password at Restart 9–15        |
| Changing DriveLock Passwords                          |
| Removing DriveLock Protection                         |
| Device Security                                       |
| System Information                                    |
| Setting System Information Options                    |
| Antivirus Software                                    |
| Firewall Software                                     |
| Critical Security Updates for Windows XP 9–24         |
| HP ProtectTools Security Manager (Select Models Only) |
| 9–25                                                  |
| Embedded Security for ProtectTools                    |
| Credential Manager for ProtectTools                   |
| BIOS Configuration for ProtectTools                   |
| Smart Card Security for ProtectTools                  |
| Optional Security Cable                               |

Hardware and Software Guide

hp CONFIDENTIAL September 22, 2004 2:16 pm 367426-xx1.book Page xi Wednesday, September 22, 2004 2:21 PM

DRAFT Revised: 9/22/04 File: 367186-001TOC.fm PN: HP-367426-001

Contents

# 15 Computer Setup

| Computer Setup Access   | 9–1 |
|-------------------------|-----|
| Computer Setup Defaults | 9–2 |
| File Menu               | 9–3 |
| Security Menu           | 9–3 |
| Tools Menu              | 9–5 |
| Advanced Menu           | 9–5 |

# **16 Software Update and Recoveries**

| Software Updates 11–1                                     |
|-----------------------------------------------------------|
| Obtaining the Support Software Disc 11–2                  |
| Accessing Tablet PC Information 11–2                      |
| Internet Software 11–3                                    |
| Downloading System ROM                                    |
| Downloading Software 11-4                                 |
| System Recovery 11–5                                      |
| Safeguarding Your Data 11–5                               |
| Altiris Local Recovery                                    |
| Setting System Restore Points                             |
| Repairing or Reinstalling Applications 11-7               |
| Reinstalling Applications from Your Hard Drive 11-8       |
| Repairing the Operating System 11–8                       |
| Reinstalling the Operating System 11–9                    |
| Reinstalling Device Drivers and Other Software . 11-10    |
| Multilingual User Interface (MUI) Operating System. 11-11 |
| Enabling and Switching MUI Languages 11–11                |
| Restoring the Operating System and MUI 11–12              |
| Updating Bluetooth Software Through the Flash Upgrade     |
| Utility                                                   |
|                                                           |

Hardware and Software Guide

hp CONFIDENTIAL September 22, 2004 2:16 pm xi

Contents

## 17 Tablet PC Care

| Temperature    | €–2             |
|----------------|-----------------|
| Cleaning       | <del>)</del> –2 |
| Keyboard       | <del>)</del> _3 |
| Display        | <del>)</del> _3 |
| TouchPad       | )_4             |
| External Mouse | <b>)</b> _4     |

# **18 Travel and Shipping**

| Preparation for Travel and Shipping    | 11–1 |
|----------------------------------------|------|
| Tips for Traveling with Your Tablet PC | 11–1 |

# **A** Specifications

| Operating Environment | <br>•• | <br>• | <br>••• | A-1 |
|-----------------------|--------|-------|---------|-----|
| Rated Input Power     | <br>•• | <br>• | <br>••• | A-2 |

#### **B** MultiBoot

| Default Boot Sequence                  | <b>B</b> –1 |
|----------------------------------------|-------------|
| Bootable Devices in Computer Setup     | B-3         |
| MultiBoot Results                      | B-4         |
| MultiBoot Preferences                  | B-5         |
| Setting a New Default Boot Sequence    | B-5         |
| Setting a MultiBoot Express Prompt     | B6          |
| Entering MultiBoot Express Preferences | B-7         |

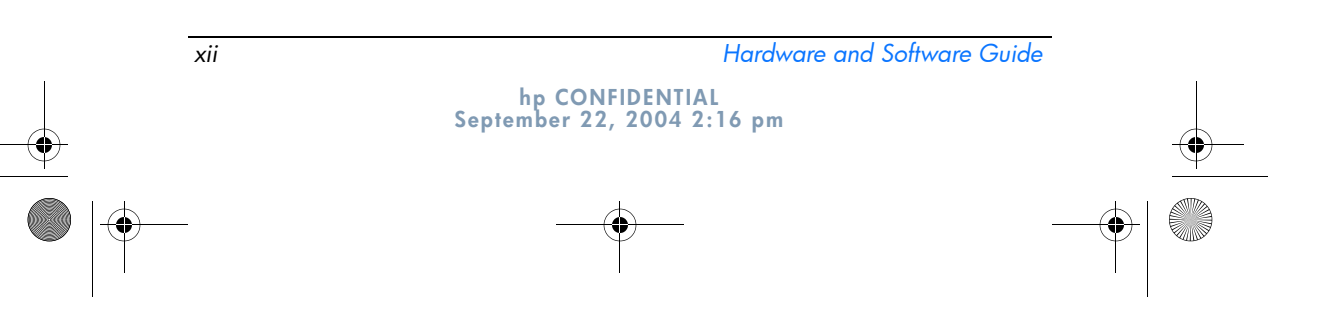

367426-xx1.book Page xiii Wednesday, September 22, 2004 2:21 PM

DRAFT Revised: 9/22/04 File: 367186-001TOC.fm PN: HP-367426-001

Contents

### **C** Client Management

| Configuration and Deployment    | C-2 |
|---------------------------------|-----|
| Software Management and Updates | C-3 |
| HP Client Manager Software      | C-3 |
| Altiris PC Transplant Pro       | C-5 |
| System Software Manager         | C-5 |

Index

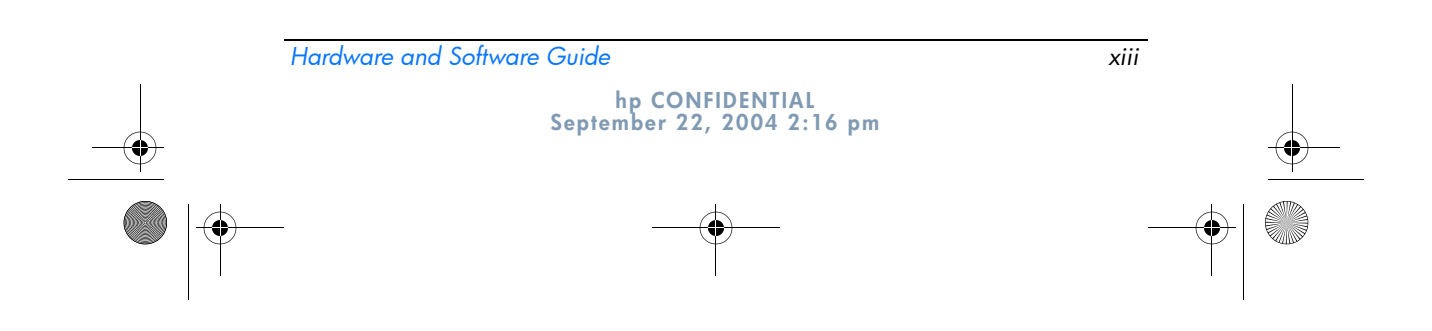

367426-xx1.book Page 1 Wednesday, September 22, 2004 2:21 PM

DRAFT Revised: 9/22/04 File: Chap1.fm PN: HP-367426-001

# I Component ID

# **Top Components**

Lights

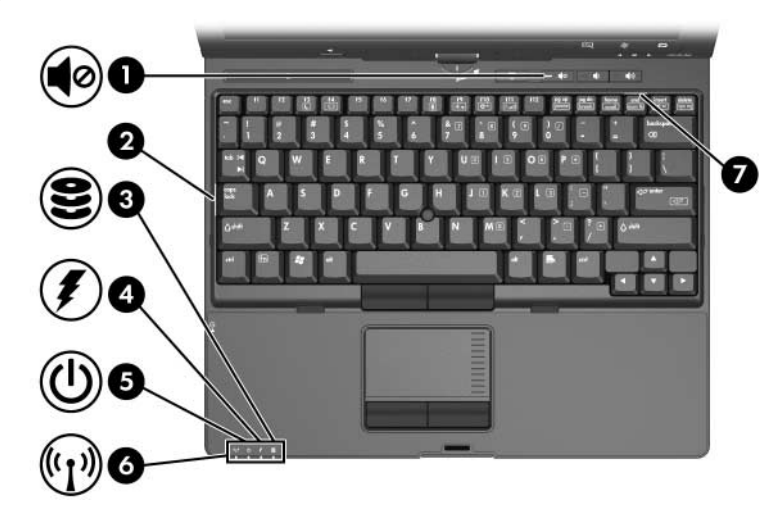

| Сог | nponent                                           | Description                                          |
|-----|---------------------------------------------------|------------------------------------------------------|
| 0   | Volume mute light                                 | On: System sound is turned off.                      |
| 2   | Caps lock light                                   | On: Caps lock is on.                                 |
| 6   | IDE (Integrated Drive<br>Electronics) drive light | On: A drive in the hard drive bay is being accessed. |

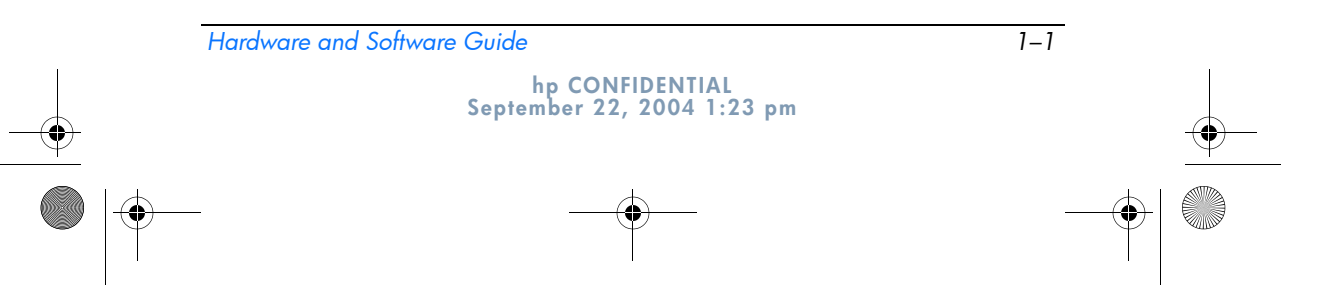

367426-xx1.book Page 2 Wednesday, September 22, 2004 2:21 PM

Component ID

 $( \bullet )$ 

| Co | mponent              | Description                                                                                                    |
|----|----------------------|----------------------------------------------------------------------------------------------------|
| 4  | Battery charge light | <ul> <li>Amber: A battery pack is charging.</li> <li>Green: A battery pack is close to full charge capacity.</li> <li>Blinking amber: A battery pack that is the only available power source has reached a low-battery condition. When the battery reaches a critical low-battery condition, the battery light begins blinking more quickly.</li> <li>Off: If the tablet PC is connected to an external power source, the light is turned off when all batteries in the tablet PC are fully charged. If the tablet PC is not connected to an external power source, the light is turned off until the battery reaches a low-battery condition, when the light begins blinking amber.</li> </ul> |
| 6  | Power/standby light  | Green: The tablet PC is on.<br>Blinking green: The tablet PC is in standby mode.                                                                                                    |
| 0  | Wireless light*      | On: One or more optional internal<br>wireless devices, such as a WLAN<br>device and/or Bluetooth® device, are<br>turned on.                                                                                                    |
| 1  | Num lock light       | On: Num lock is on or the embedded numeric keypad is enabled.                                                                                                    |

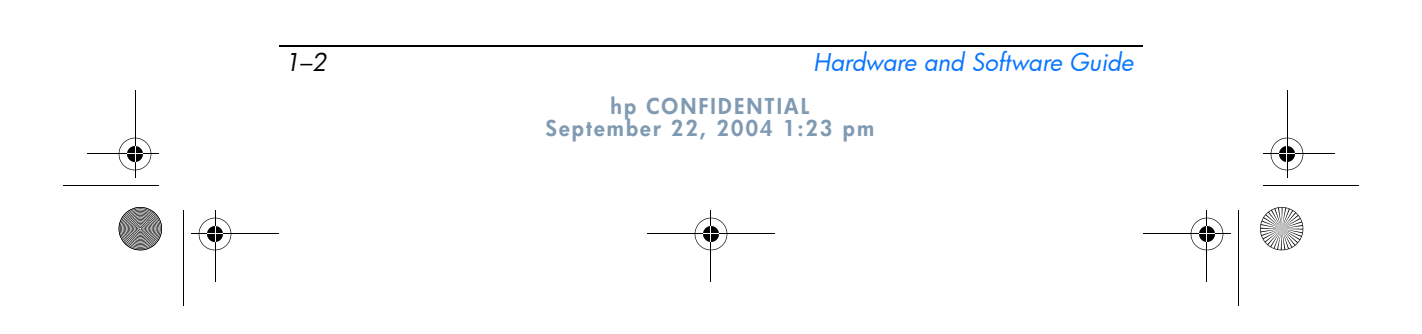

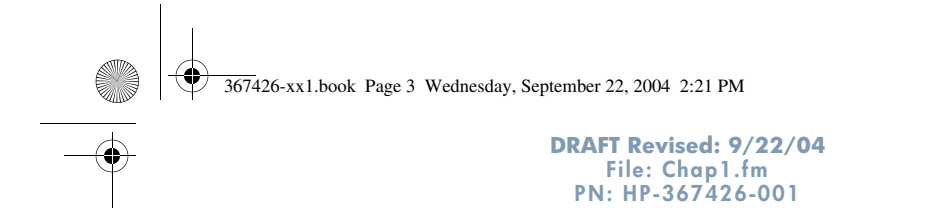

Component ID

# **Pointing Devices**

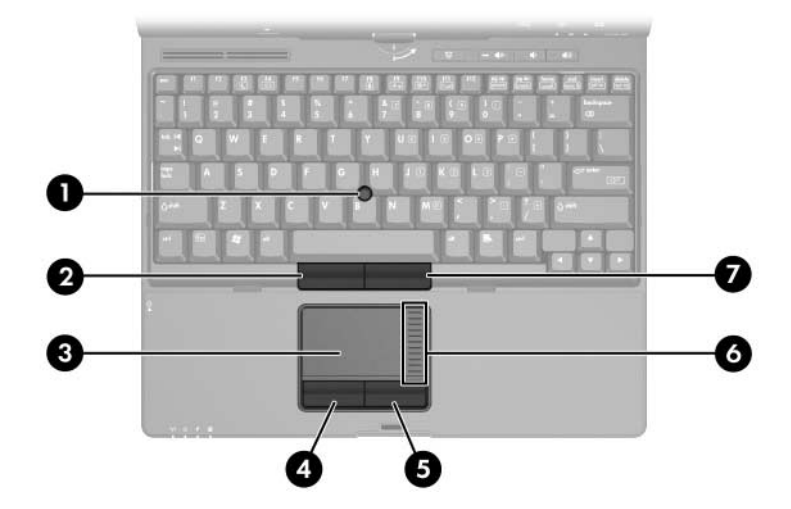

| Component |                                   | Description                                                                                                    |  |
|-----------|-----------------------------------|----------------------------------------------------------------------------------------------------|--|
| 0         | Pointing stick                    | Moves the pointer.                                                                                                    |  |
| 0         | Left pointing stick button        | Functions like the left button on an external mouse.                                                                        |  |
| 0         | TouchPad*                         | Moves the pointer. Can be set to<br>perform other mouse functions, such<br>as scrolling, selecting, and<br>double-clicking. |  |
| 4         | Left TouchPad button*             | Functions like the left button on an external mouse.                                                                        |  |
| 6         | Right TouchPad button*            | Functions like the right button on an external mouse.                                                                       |  |
| 6         | Touchpad scroll zone*             | Scrolls upward or downward.                                                                                                 |  |
| 1         | Right pointing stick button       | Functions like the right button on an external mouse.                                                                       |  |
| *Th       | is table describes default settin | as For information about changing the                                                                                       |  |

\*This table describes default settings. For information about changing the functions of TouchPad features, refer to the "Setting Mouse Properties" section in Chapter 3, "Pointing Devices and Keyboard."

Hardware and Software Guide

hp CONFIDENTIAL September 22, 2004 1:23 pm 1–3

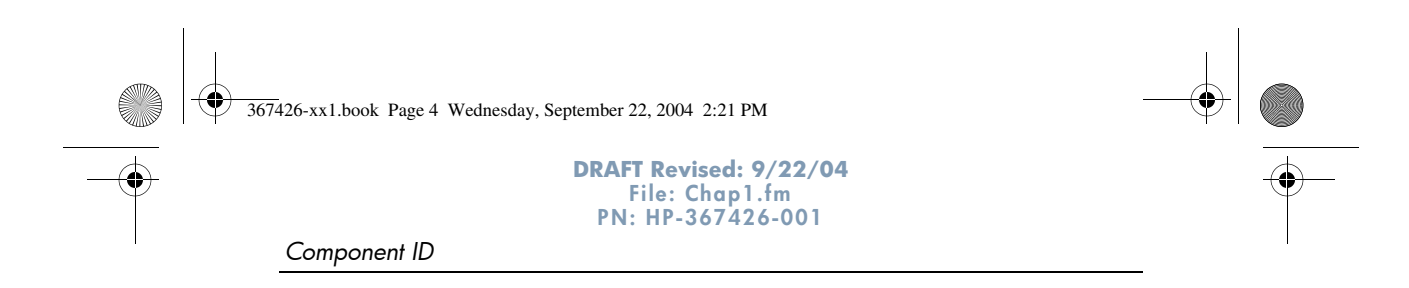

# **Buttons**

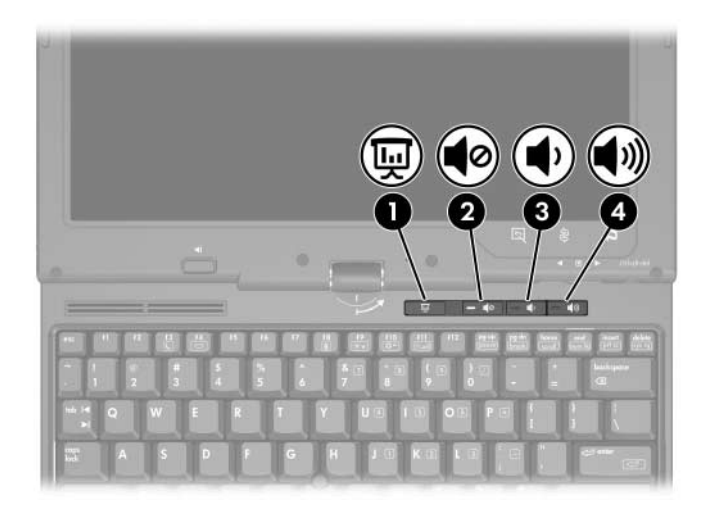

| Component |                          | Description                 |
|-----------|--------------------------|-----------------------------|
| Û         | Presentation mode button | Turns on Presentation mode. |
| 2         | Volume mute button       | Mutes or restores volume.   |
| €         | Volume down button       | Decreases tablet PC sound.  |
| 4         | Volume up button         | Increases tablet PC sound.  |

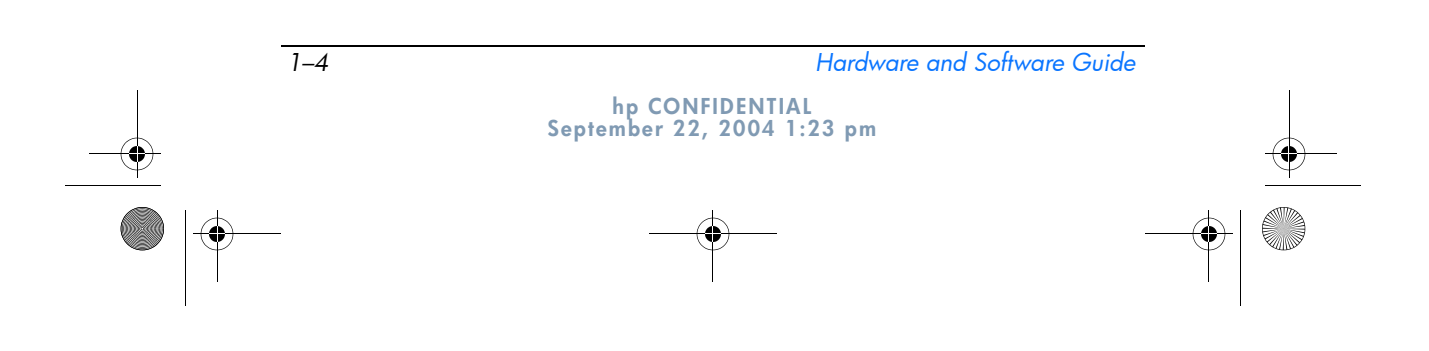

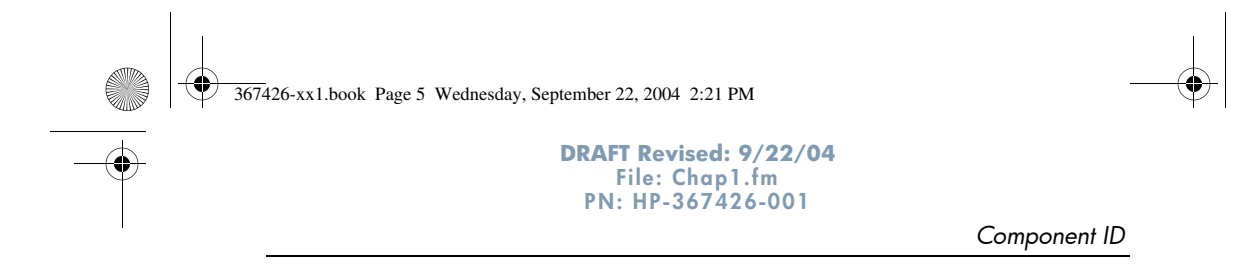

# Keys

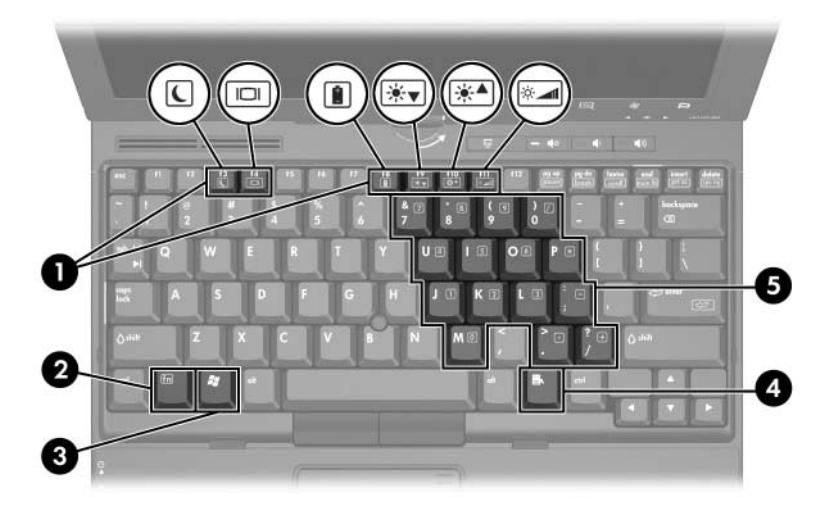

| Component |                          | Description                                                                                                    |
|-----------|--------------------------|----------------------------------------------------------------------------------------------------|
| 0         | Function keys (12)       | Perform system and application tasks.<br>When combined with the <b>fn</b> key, the<br>function keys <b>f3, f4,</b> and <b>f8</b> through <b>f11</b><br>perform additional tasks as hotkeys. |
| 0         | <b>fn</b> key            | Executes frequently used system functions when pressed in combination with a function key or the <b>esc</b> key.                                                                            |
| 6         | WIndows logo key         | Displays the Microsoft Windows Start menu.                                                                                                    |
| 4         | Windows applications key | Displays a shortcut menu for items beneath the pointer.                                                                                                    |
| 6         | Keypad keys (15)         | Can be used like the keys on an external numeric keypad.                                                                                                    |

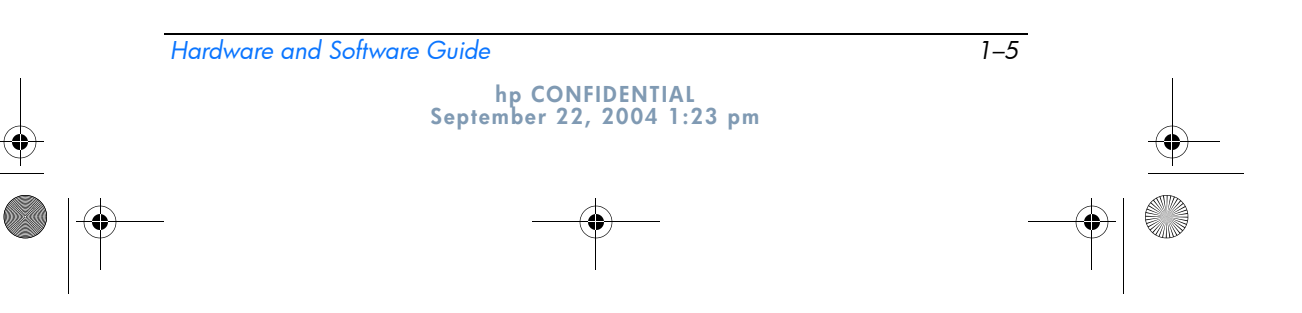

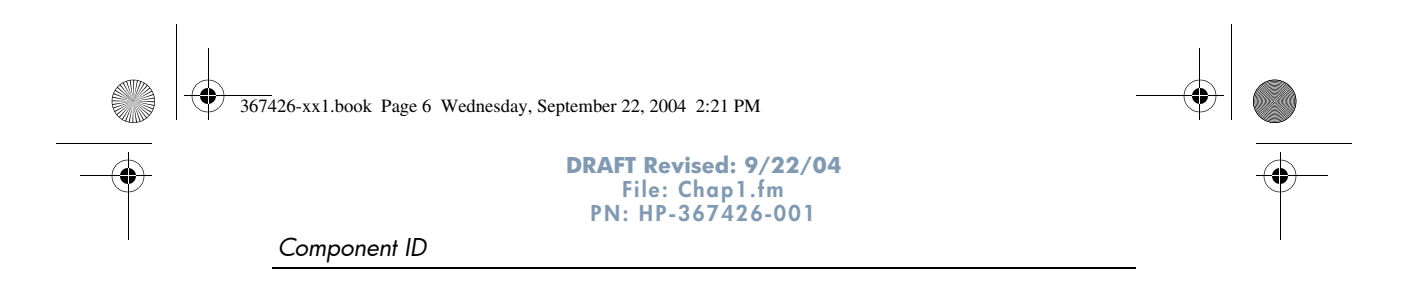

# **Pen-Activated Buttons**

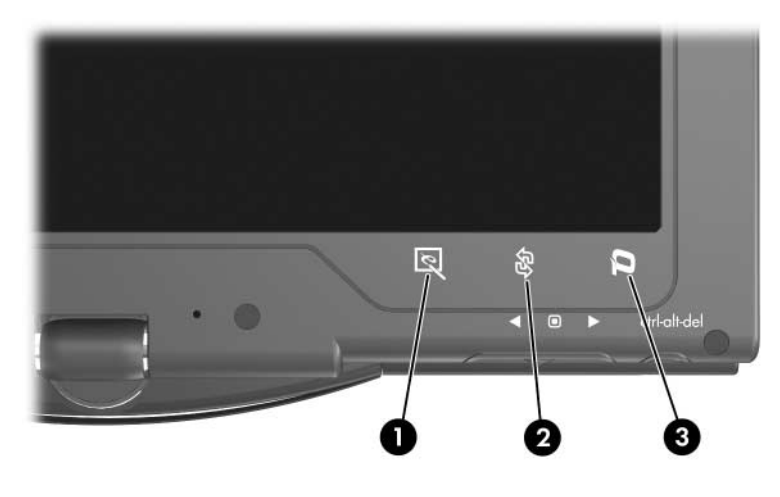

| Component                                                                  |                                   | Description                                                                                                    |
|----------------------------------------------------------------------------|-----------------------------------|----------------------------------------------------------------------------------------------------|
| 0                                                                          | Tablet PC Input Launch<br>button* | When Windows is running, opens the<br>Microsoft Tablet PC Input Panel<br>application, which includes a<br>handwriting pad and an on-screen<br>keyboard. |
| 0                                                                          | Rotate button*                    | Switches the image between landscape and portrait orientation.                                                                                          |
| 6                                                                          | <b>Q</b> button*                  | When Windows is running, opens or closes the Q Menu.                                                                                                    |
| *This table describes default settings. For information about changing the |                                   |                                                                                                    |

\* This table describes default settings. For information about changing the functions of the Tablet PC Input Launch button, Rotate button, and Q button, refer to Chapter 4, "Pen and Command Controls."

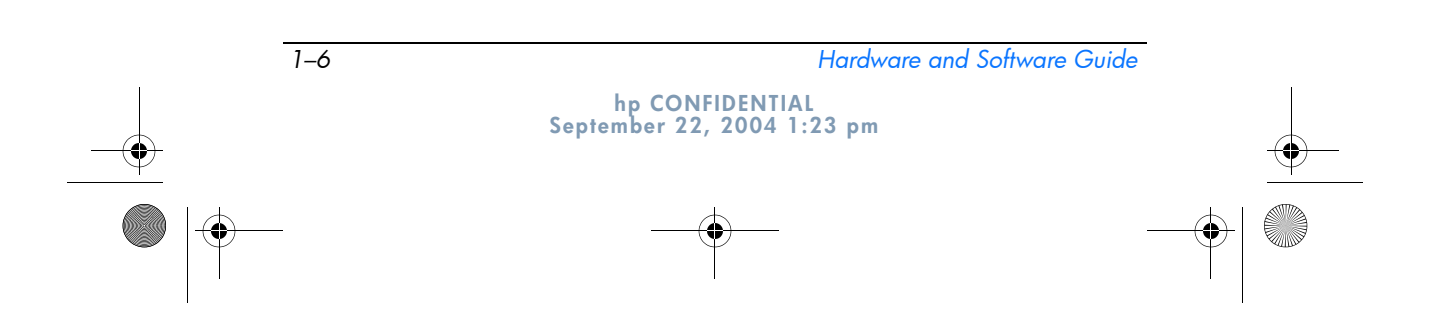

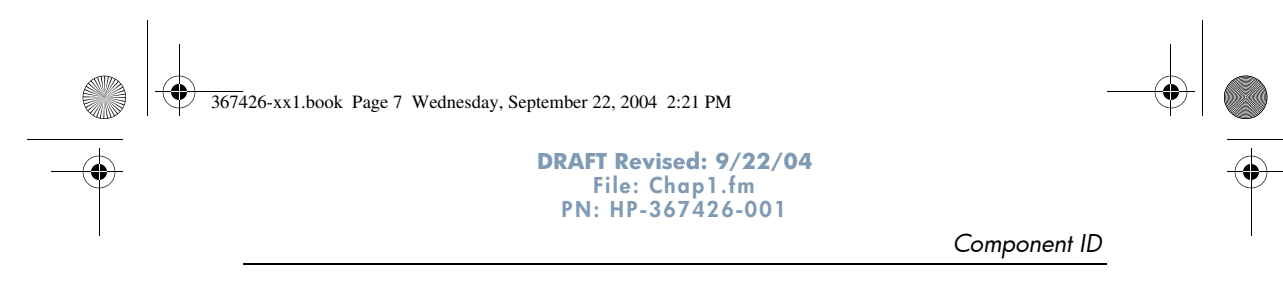

# **Display Components**

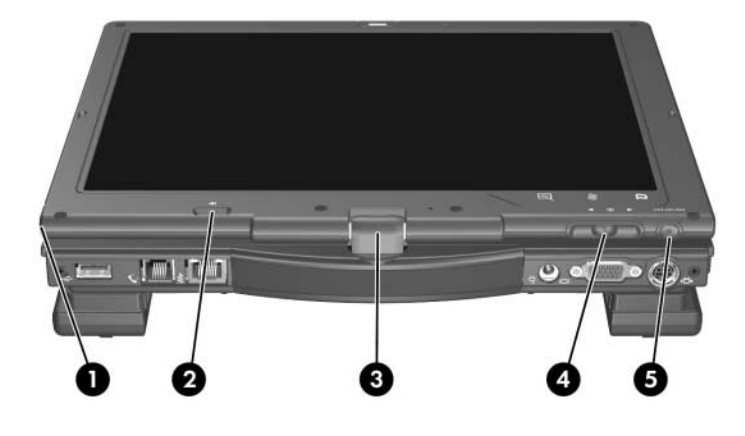

| Component |                   | Description                                                                              |
|-----------|-------------------|------------------------------------------------------------------------------------------|
|           | Pen tether eyelet | Enables you to tether the pen to the tablet PC.                                          |
| Û         | Pen holder        | Secures the pen to the tablet PC.                                                        |
| 2         | Pen eject button  | Ejects the pen from the pen holder.                                                      |
| 6         | Rotating hinge    | Swivels the display and converts the tablet PC from notebook mode into a tablet PC mode. |

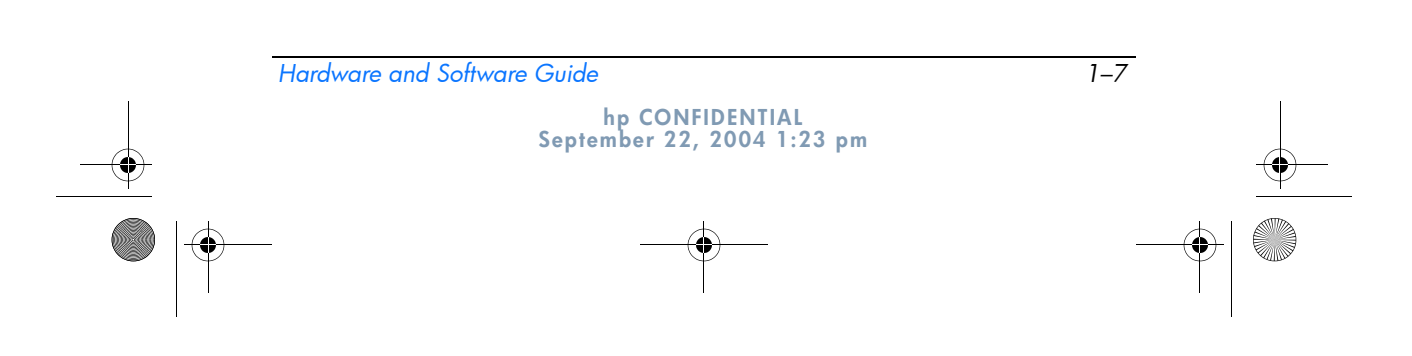

367426-xx1.book Page 8 Wednesday, September 22, 2004 2:21 PM

Component ID

| Component |                                   | Description                                                                              |  |
|-----------|-----------------------------------|------------------------------------------------------------------------------------------|--|
| 4         | Jog dial*                         | Functions like <b>enter</b> and the up and down arrow keys on a standard keyboard.       |  |
|           |                                   | Press inward to enter a command.                                                         |  |
|           |                                   | Rotate upward to scroll upward.                                                          |  |
|           |                                   | Rotate downward to scroll<br>downward.                                                   |  |
| 6         | Windows Security button*          | When pressed while:                                                                      |  |
|           |                                   | <ul> <li>Windows is open, enters the<br/>ctrl+alt+delete command.<sup>†</sup></li> </ul> |  |
|           |                                   | The Setup utility is open, enters the reset command.                                     |  |
| *Th       | is table describes default settir | ngs. For information about changing the                                                  |  |

functions of the Windows security button and jog dial, refer to Chapter 4, "Pen and Command Controls."

†To protect your work and the system, the ctrl+alt+delete command cannot be entered using the **ctrl**, **alt**, and **del** keys on the on-screen keyboard.

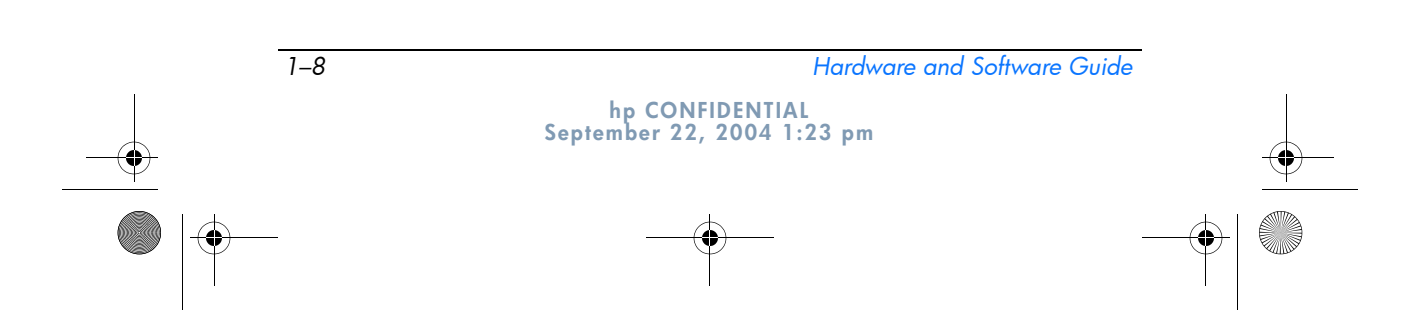

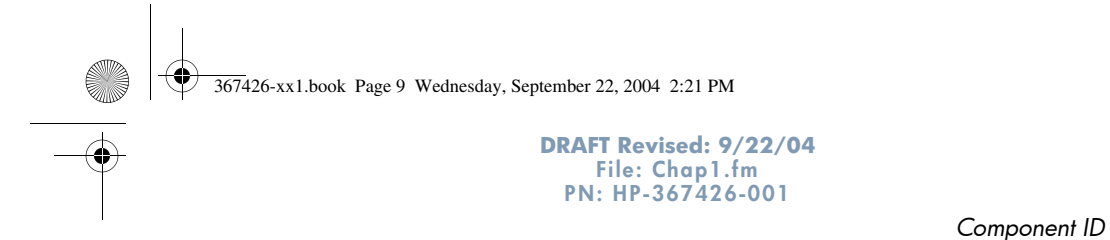

Front Components

| Со | mponent                               | Description                                                                                                    |
|----|---------------------------------------|----------------------------------------------------------------------------------------------------|
| 0  | Infrared port                         | Provides wireless communication<br>between the tablet PC and an optional<br>IrDA-compliant device.                                                                                                    |
| 0  | Bluetooth module (select models only) | Sends and receives Bluetooth device signals.                                                                                                    |
|    |                                       | Exposure to Radio<br>Frequency Radiation. The<br>radiated output power of this<br>device is below the FCC radio<br>frequency exposure limits.<br>Nevertheless, the device<br>should be used in such a<br>manner that the potential for<br>human contact during normal<br>operation is minimized. To<br>avoid the possibility of<br>exceeding the FCC radio<br>frequency exposure limits,<br>human proximity to the<br>antennae should be not less<br>than 20 cm (8 inches) during<br>normal operation, including<br>when the tablet PC display is<br>closed. |
| €  | Display release latch                 | Opens the tablet PC.                                                                                                    |

hp CONFIDENTIAL September 22, 2004 1:23 pm

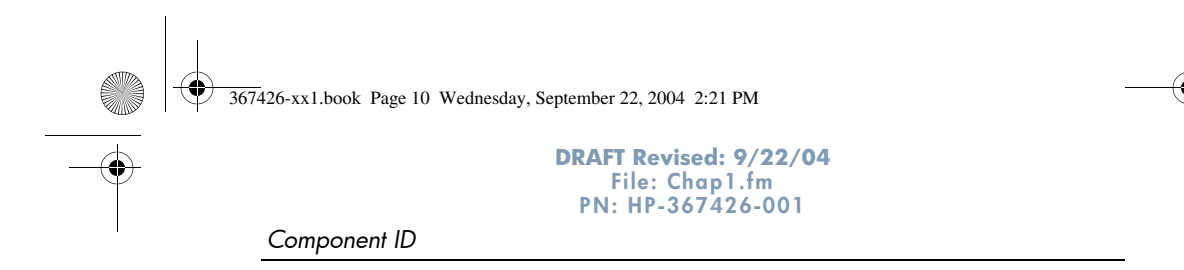

# **Rear Components**

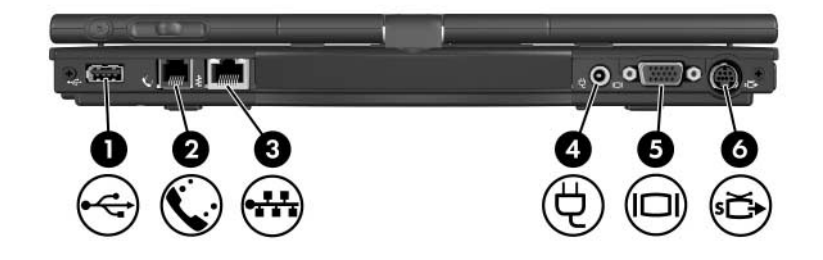

| Component |                       | Description                                                                                                    |
|-----------|-----------------------|----------------------------------------------------------------------------------------------------|
| 0         | USB port              | Connects USB 1.1- and 2.0-compliant devices to the tablet PC using a standard USB cable.                                                                                                    |
| 0         | RJ-11 (modem) jack    | Connects a modem cable.                                                                                                    |
| 6         | RJ-45 (network) jack  | Connects a network cable.                                                                                                    |
| 4         | Power connector       | Connects an AC adapter, an optional<br>HP 90W Auto Adapter, or an HP 90W<br>DC Aircraft Power Cable.                                                                                                    |
| 6         | External monitor port | Connects an optional VGA external monitor or overhead projector.                                                                                                    |
| 6         | S-Video-out jack      | Is a 7-pin, dual-purpose jack.<br>It connects an optional S-Video device,<br>such as a television, VCR, camcorder,<br>overhead projector, or video capture<br>card, with an optional, standard (4-pin)<br>S-Video cable.<br>The extra 3 pins also enable an<br>optional S-Video-to-composite adapter<br>to be used with the tablet PC. |

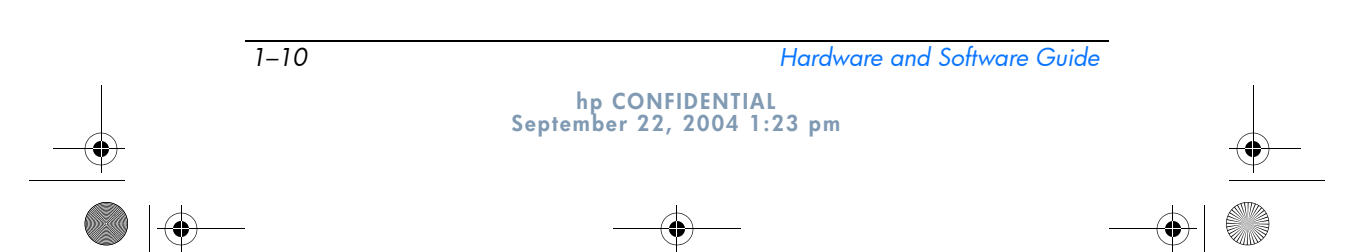

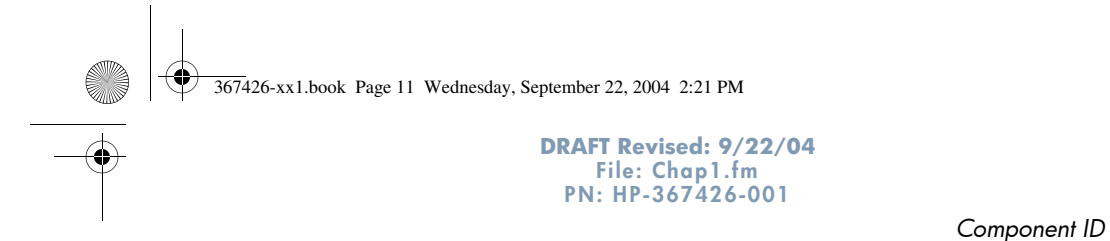

# **Right-Side Components**

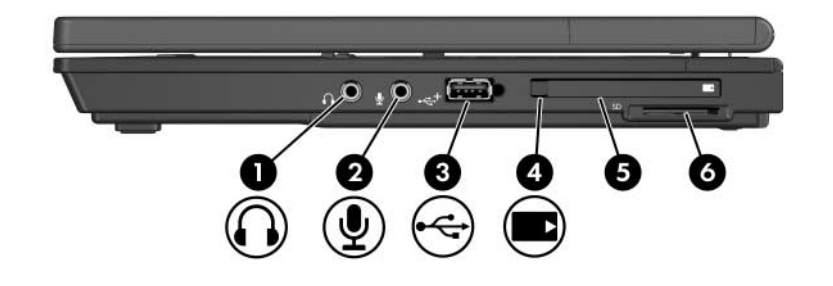

| Со | mponent                    | Description                                                                                                    |
|----|----------------------------|----------------------------------------------------------------------------------------------------|
| 0  | Audio-out (headphone) jack | Connects optional headphones or<br>powered stereo speakers. Also<br>connects the audio function of an<br>audio/video device, such as a<br>television or VCR.                                                                                                    |
| 2  | Audio-in (microphone) jack | Connects an optional monaural (single sound channel) or stereo (dual sound channel) microphone.                                                                                                    |
| 6  | USB port                   | Connects USB 1.1- and 2.0-compliant<br>devices to the tablet PC using a<br>standard USB cable, or connects<br>an optional external MultiBay or<br>external MultiBay II to the tablet PC.<br>This USB port is a powered port that<br>can be used without external power. |
| 4  | PC Card eject button       | Ejects PC Cards from the PC Card slot.                                                                                                    |
| 6  | PC Card slot               | Supports optional Type I, Type II, 32-bit (CardBus), or 16-bit PC Cards.                                                                                                    |
| 6  | Digital memory card slot   | Accepts SD (Secure Digital) Memory Cards or MultiMediaCards.                                                                                                    |

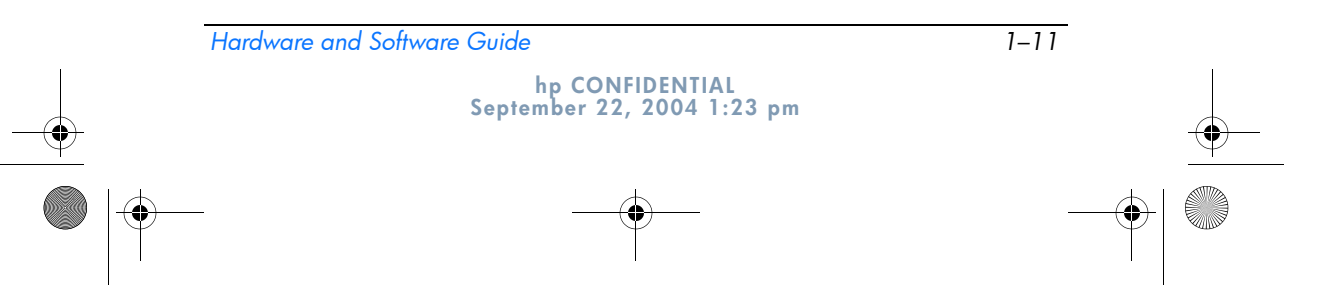

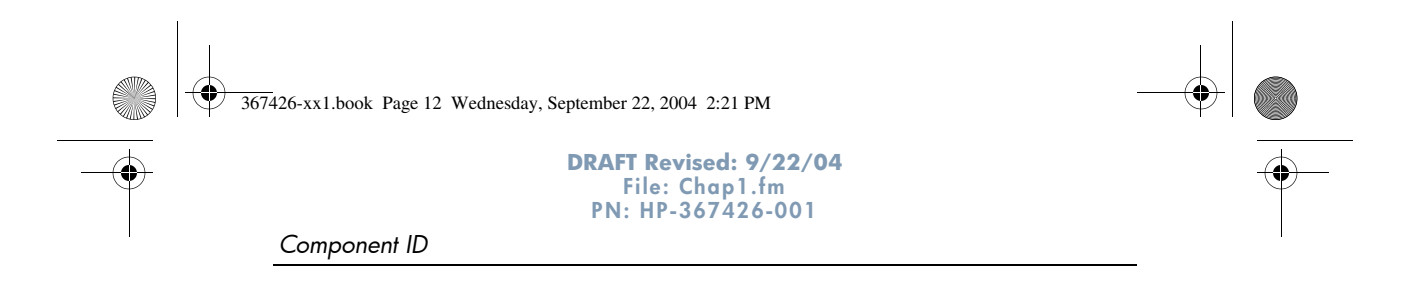

# Left-Side Components

| Cor | nponent                               | Description                                                                                                    |
|-----|---------------------------------------|----------------------------------------------------------------------------------------------------|
| D   | Security cable slot                   | Attaches an optional security cable to the tablet PC.                                                                                                    |
|     |                                       | Security solutions are<br>designed to act as deterrents.<br>These deterrants may not<br>prevent a product from being<br>mishandled or stolen.                                                 |
| 2   | Vent                                  | Enables airflow to cool internal components.                                                                                                    |
|     |                                       | To prevent overheating, do<br>not obstruct vents. Using the<br>tablet PC on a soft surface,<br>such as a pillow, blanket, rug,<br>or thick clothing, may block<br>airflow.                    |
| )   | Wireless button (select models only)* | Turns the wireless functionality of the WLAN or Bluetooth device on or off, but does not establish a connection.                                                                              |
|     |                                       | To establish a wireless<br>connection, a wireless<br>network must already be set<br>up. For information about<br>establishing a wireless<br>connection, visit<br>http:www.hp.com/go/wireless. |

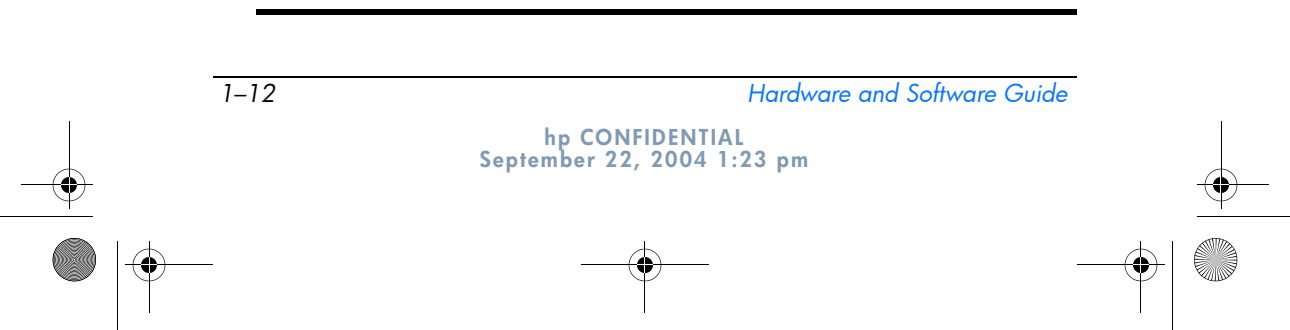

 $\odot$ 367426-xx1.book Page 13 Wednesday, September 22, 2004 2:21 PM

DRAFT Revised: 9/22/04 File: Chap1.fm PN: HP-367426-001

Component ID

| Component |                    | Description                                                                                                    |
|-----------|--------------------|----------------------------------------------------------------------------------------------------|
| 4         | USB port           | Connects a USB 1.1- and<br>2.0-compliant device to the tablet PC<br>using a standard USB cable.                                                                                                    |
| 6         | Info Center button | Enables you to view a list of commonly used software solutions.                                                                                                    |
| 6         | Power switch*      | When the tablet PC is                                                                                                    |
|           |                    | Off, slide toward the rear of the tablet PC and release to turn on the tablet PC.                                                                                                    |
|           |                    | In standby, slide toward the rear of<br>the tablet PC and release to exit<br>standby.                                                                                                    |
|           |                    | In hibernation, slide toward the<br>rear of the tablet PC and release<br>to exit hibernation.                                                                                                    |
|           |                    | If the tablet PC has stopped<br>responding and Microsoft® Windows®<br>shutdown procedures cannot be used,<br>slide toward the rear of the tablet PC<br>and hold for 5 seconds to turn off the<br>tablet PC. |
| •         | Speaker            | Produces tablet PC sound.                                                                                                    |

wireless features, refer to Chapter 13, "Wireless."

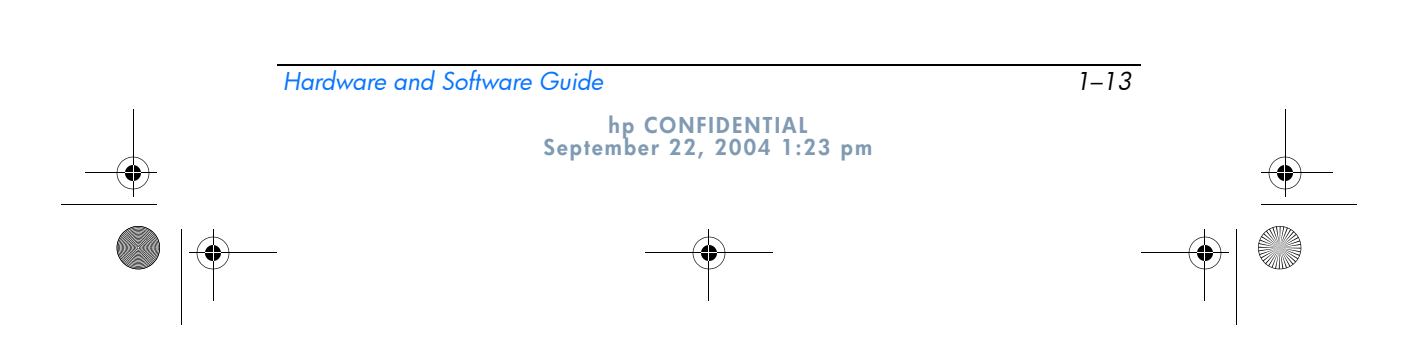

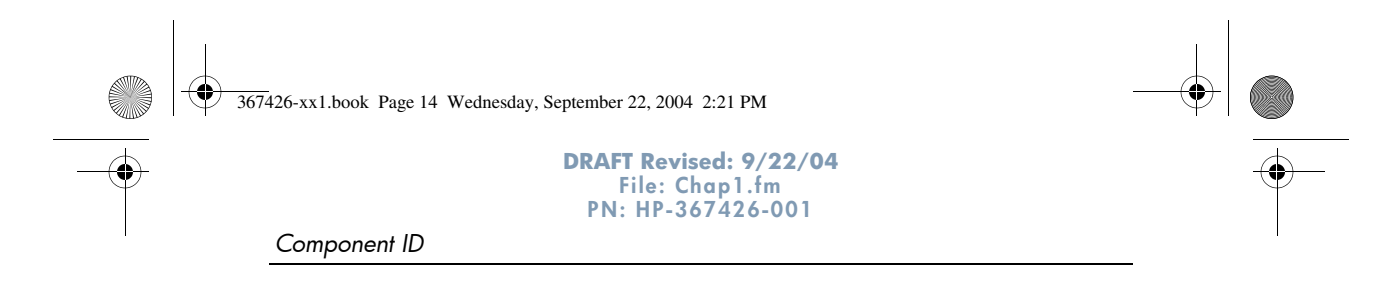

# **Bottom Components**

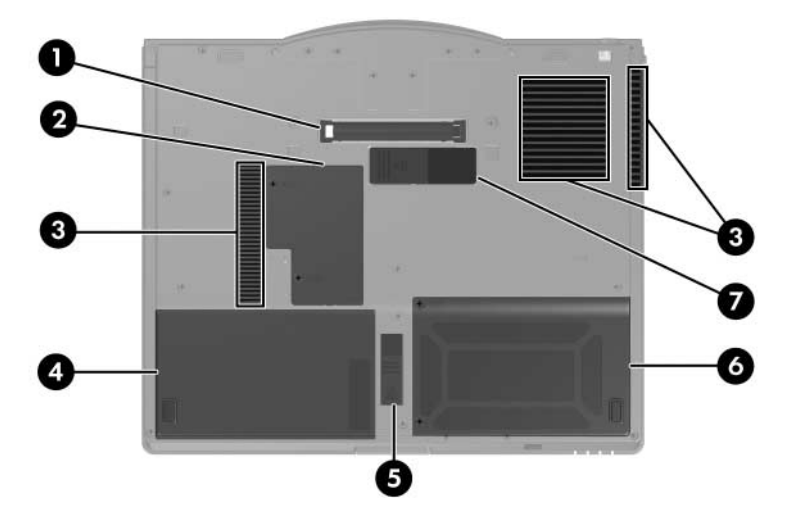

| Component |                                     | Description                                                                                                    |
|-----------|-------------------------------------|----------------------------------------------------------------------------------------------------|
| 0         | Docking connector                   | Connects the tablet PC to an optional docking device.                                                                                                    |
| 0         | Expansion memory module compartment | Contains one expansion memory slot.                                                                                                    |
| 6         | Vents (3)                           | Enable airflow to cool internal components.                                                                                                    |
|           |                                     | To prevent overheating, do<br>not obstruct vents. Using the<br>tablet PC on a soft surface,<br>such as a pillow, blanket, rug,<br>or thick clothing, may block<br>airflow. |
| 4         | Primary battery bay                 | Holds the primary battery pack.                                                                                                    |
| 6         | Primary battery release latch       | Releases the primary battery pack from the battery bay.                                                                                                    |
| 6         | Hard drive bay                      | Holds the primary hard drive.                                                                                                    |
| 0         | Travel battery connector            | Connects an optional travel battery.                                                                                                    |

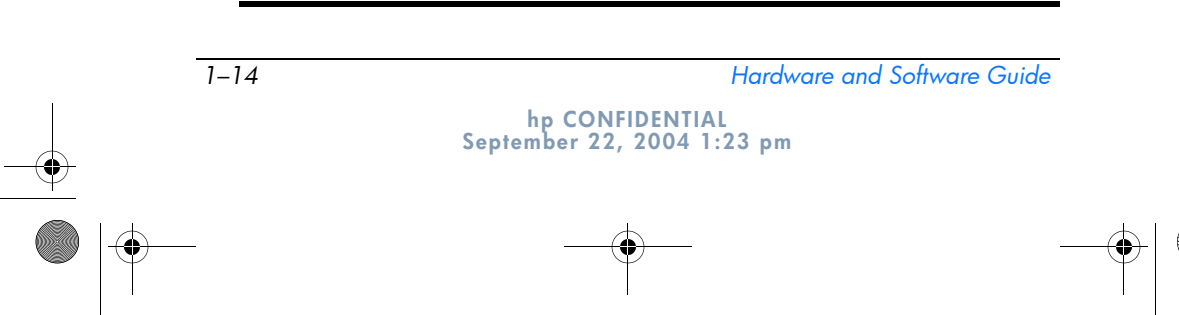

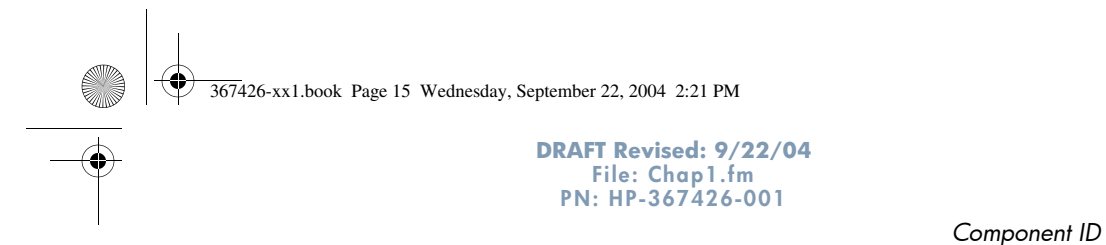

# Wireless Antennae

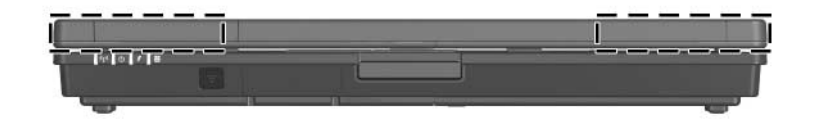

| Component                             | Description                                                                                                    |
|---------------------------------------|----------------------------------------------------------------------------------------------------|
| Antennae (2) (select models<br>only)* | Send and receive wireless device signals.         ▲         Exposure to Radio Frequency<br>Radiation. The radiated output<br>power of this device is below the<br>FCC radio frequency exposure<br>limits. Nevertheless, the device<br>should be used in such a manner<br>that the potential for human contact<br>during normal operation is minimized.<br>To avoid the possibility of exceeding<br>the FCC radio frequency exposure<br>limits, human proximity to the<br>antennae should be not less than<br>20 cm (8 inches) during normal<br>operation, including when the tablet |
|                                       |                                                                                                    |

\*The antennae are not visible from the outside of the tablet PC. For optimal transmission, keep the areas immediately around the antennae free from obstructions.

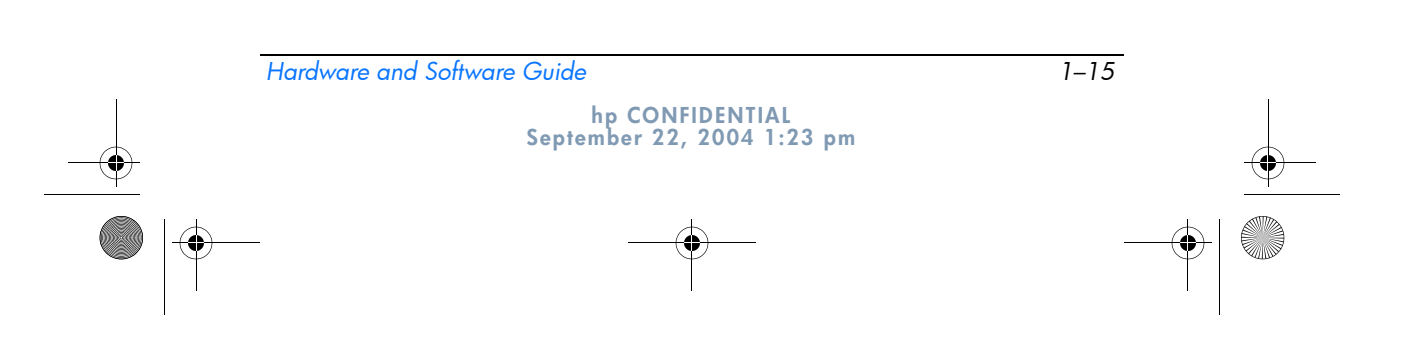

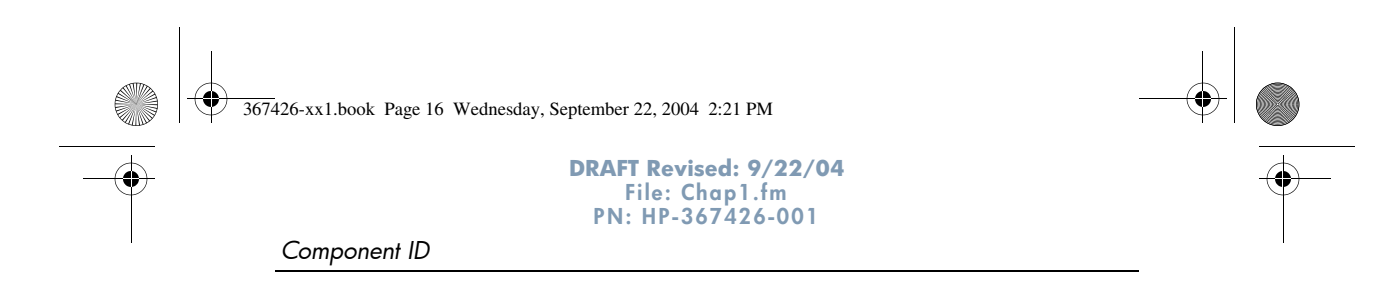

# Magnets

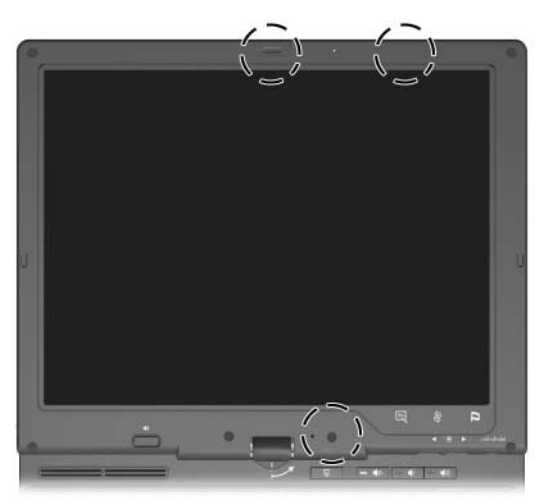

| Component   | Description                                                                                   |
|-------------|-----------------------------------------------------------------------------------------------|
| Magnets (3) | Top left: Releases the display latch.                                                         |
|             | Top right: Switches the panel orientation<br>from landscape to portrait mode.                 |
|             | Bottom: Initiates standby if the display is<br>closed while the tablet PC is turned on.       |
|             | Keep diskettes and other magnetic media away from magnetic fields, which can erase your data. |

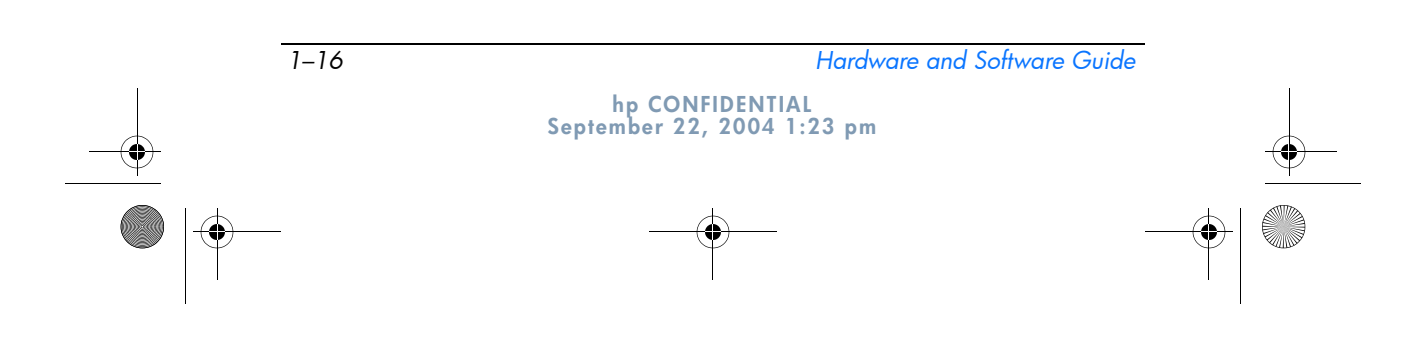

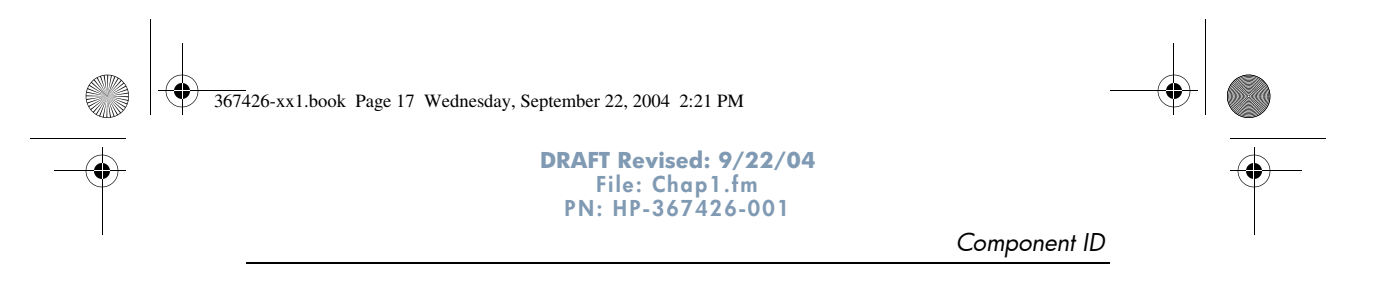

# **Pen Components**

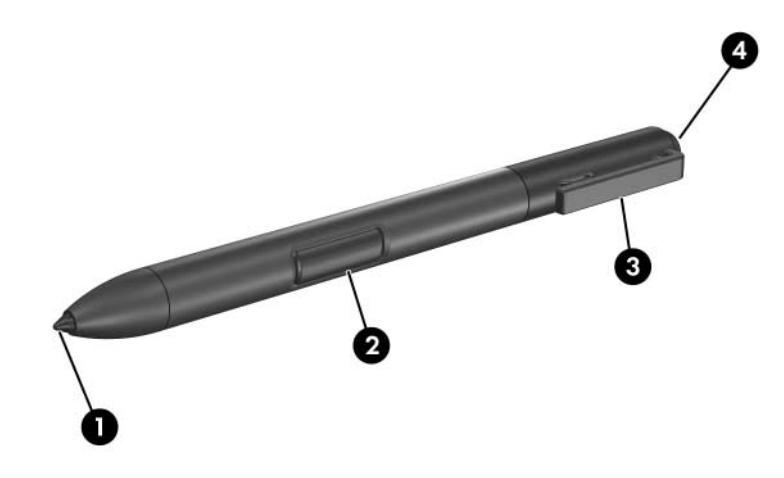

| Component Description |                   | Description                                                                                                    |
|-----------------------|-------------------|----------------------------------------------------------------------------------------------------|
| Pen tip               |                   | Interacts with the tablet PC whenever<br>the tip is touching the screen or within<br>1.27 cm (0.5 inch) of the screen.<br>When tapped on or held over a |
|                       |                   | pen-activated button, activates the button.                                                                                                    |
| 0                     | Pen button        | Functions like the right button on an external mouse.                                                                                                   |
| 0                     | Pen tether eyelet | Used with the tether eyelet on the tablet PC, enables you to tether the pen to the tablet PC.                                                           |
| 4                     | Pen eraser        | Enables you to erase handwriting on the tablet PC.                                                                                                    |

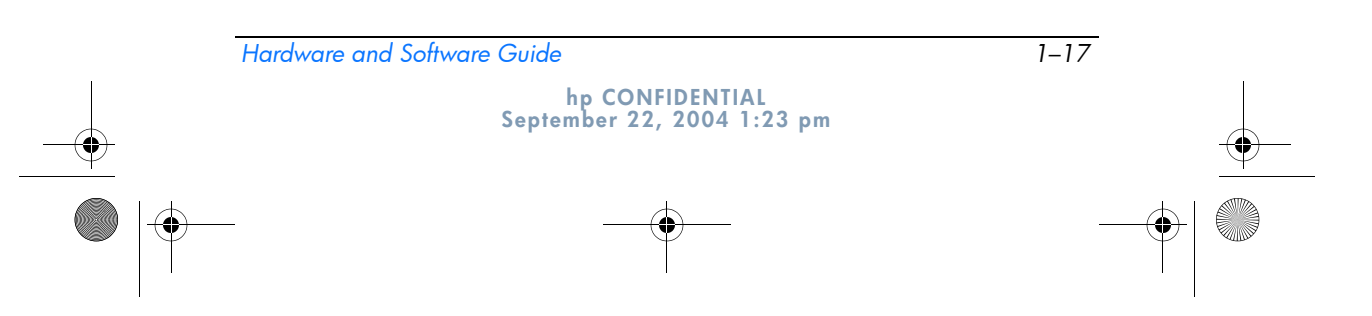

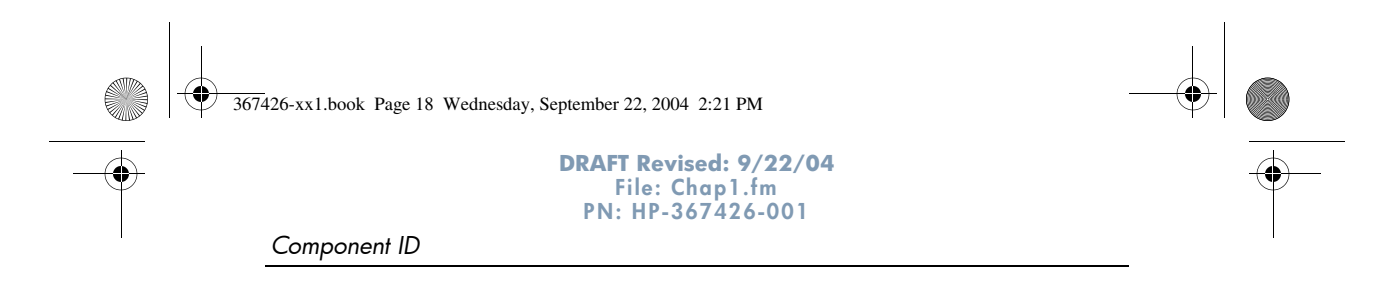

# **Additional Hardware Components**

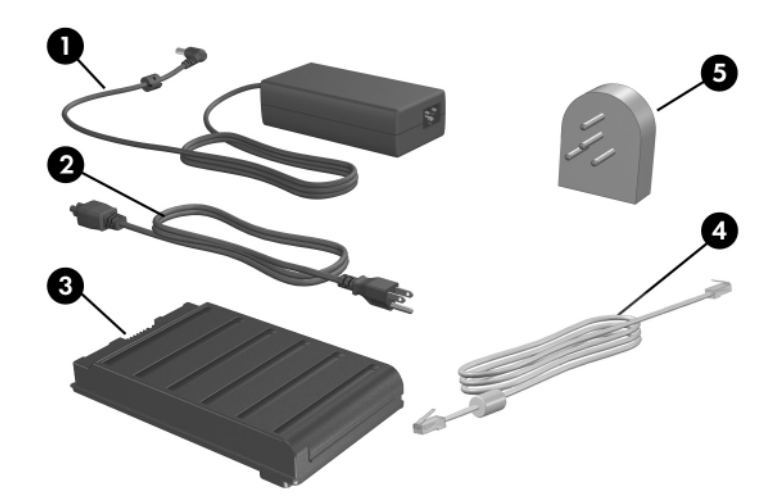

| Component   |                                                                        | Description                                                                                              |  |
|-------------|------------------------------------------------------------------------|----------------------------------------------------------------------------------------------------|--|
| Û           | AC adapter                                                             | Converts AC power to DC power.                                                                           |  |
| 0           | Power cord*                                                            | Connects an AC adapter to an AC outlet.                                                                  |  |
| 6           | Battery pack*                                                          | Powers the tablet PC when the tablet PC is not connected to external power.                              |  |
| 4           | Modem cable*                                                           | Connects the RJ-11 (modem) jack to<br>an RJ-11 telephone jack or to a<br>country-specific modem adapter. |  |
| 6           | Country-specific modem<br>adapter (included by region<br>as required)* | Adapts the modem cable to a non-RJ-11 telephone jack.                                                    |  |
| *Po<br>regi | wer cords, modem cables, and on and country. Battery packs             | modem adapters vary in appearance by<br>vary by model.                                                   |  |

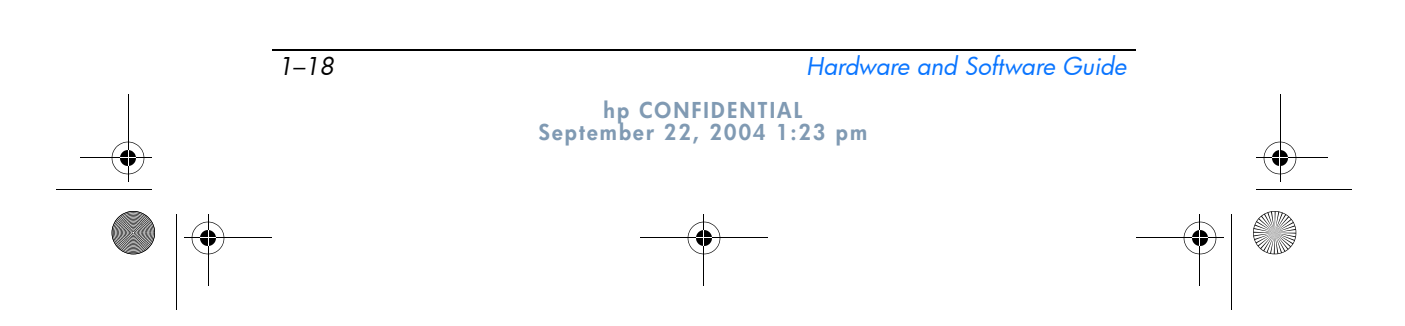

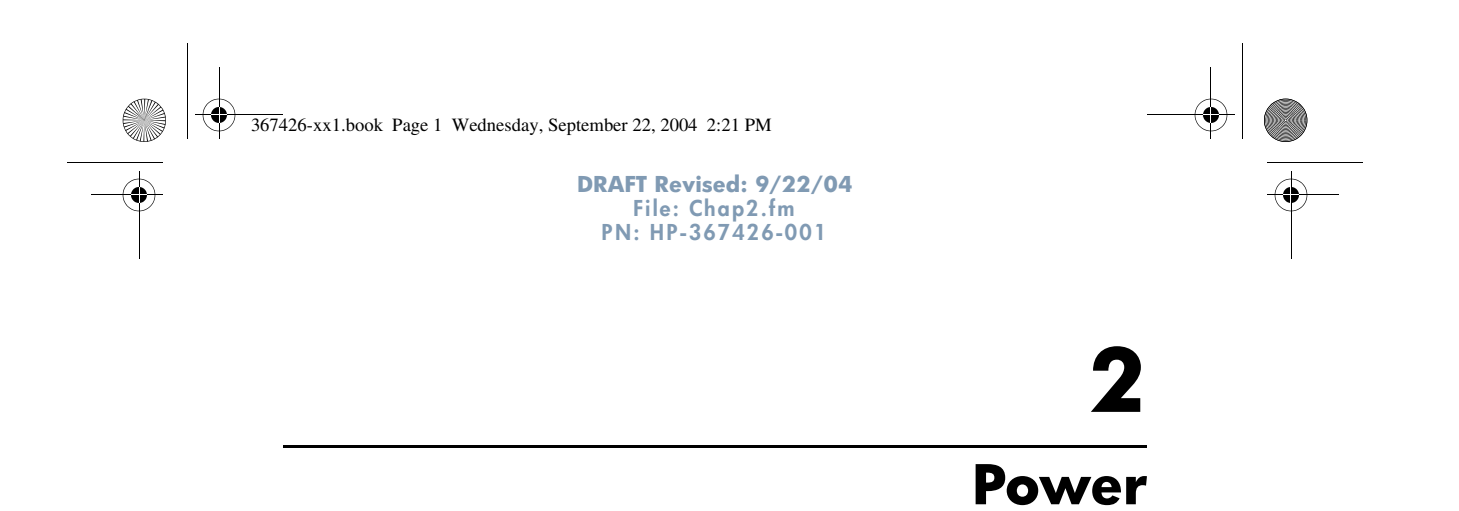

# **Power Control and Light Locations**

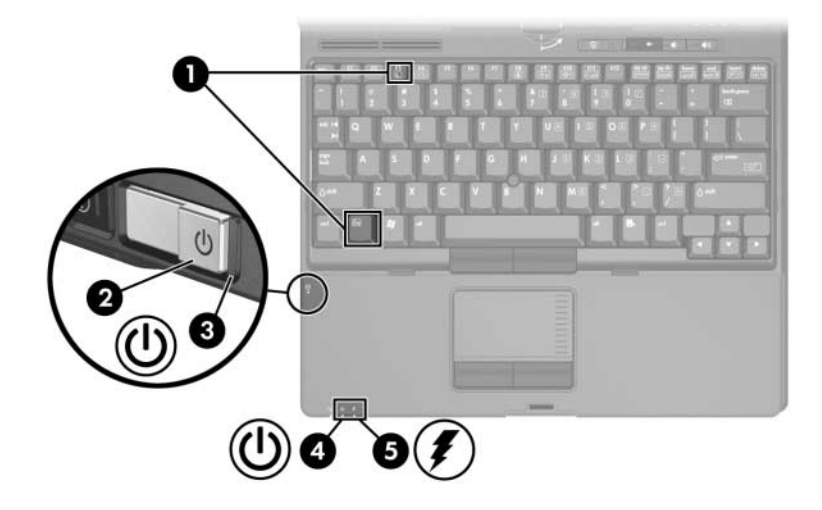

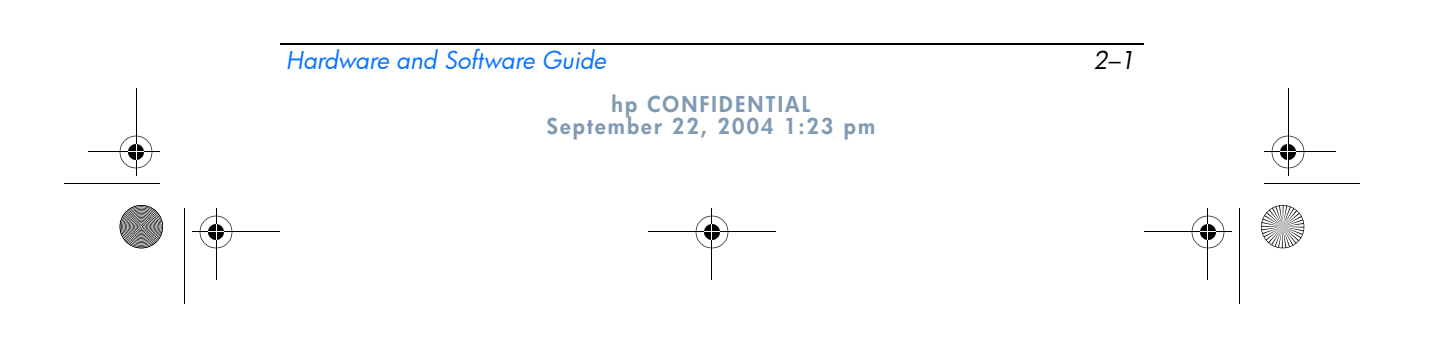

367426-xx1.book Page 2 Wednesday, September 22, 2004 2:21 PM

Power

 $( \mathbf{b} )$ 

| Со | Component Description |                                                                                                    |  |
|----|-----------------------|----------------------------------------------------------------------------------------------------|--|
| 0  | fn+f3                 | Initiates standby.                                                                                                    |  |
| 0  | Power switch          | When the tablet PC is                                                                                                    |  |
|    |                       | Off, slide toward the rear of the tablet PC and release to turn on the tablet PC.                                                                                                    |  |
|    |                       | In standby, slide toward the rear of<br>the tablet PC and release to exit<br>standby.                                                                                                    |  |
|    |                       | In hibernation, slide toward the rear of the tablet PC and release to exit hibernation.                                                                                                    |  |
|    |                       | If the tablet PC has stopped<br>responding and Microsoft® Windows®<br>shutdown procedures cannot be used,<br>slide toward the rear of the tablet PC<br>and hold for 4 seconds to turn off the<br>tablet PC. |  |

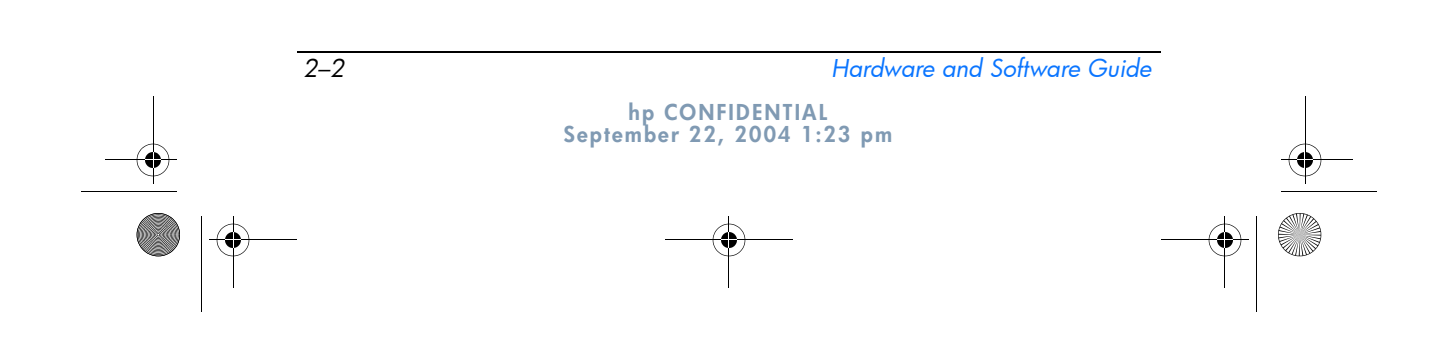

367426-xx1.book Page 3 Wednesday, September 22, 2004 2:21 PM

 $( \bullet )$ 

Power

| Component |                     | Description                                                                                                    |
|-----------|---------------------|----------------------------------------------------------------------------------------------------|
| 0         | Power/standby light | Green: The tablet PC is on.<br>Blinking green: The tablet PC is in standby mode.                                                                                                    |
| 4         | Power/standby light | Green: The tablet PC is on.<br>Blinking green: The tablet PC is in standby mode.                                                                                                    |
| 0         | Battery light       | <ul> <li>Amber: A battery pack is charging.</li> <li>Green: A battery pack is close to full charge capacity.</li> <li>Blinking amber: A battery pack that is the only available power source has reached a low-battery condition. When the battery reaches a critical low-battery condition, the battery light begins blinking more quickly.</li> <li>Off: If the tablet PC is connected to an external power source, the light is turned off when all batteries in the tablet PC are fully charged. If the tablet PC is not connected to an external power source, the light is turned off until the battery reaches a low-battery condition, when the light begins blinking amber.</li> </ul> |

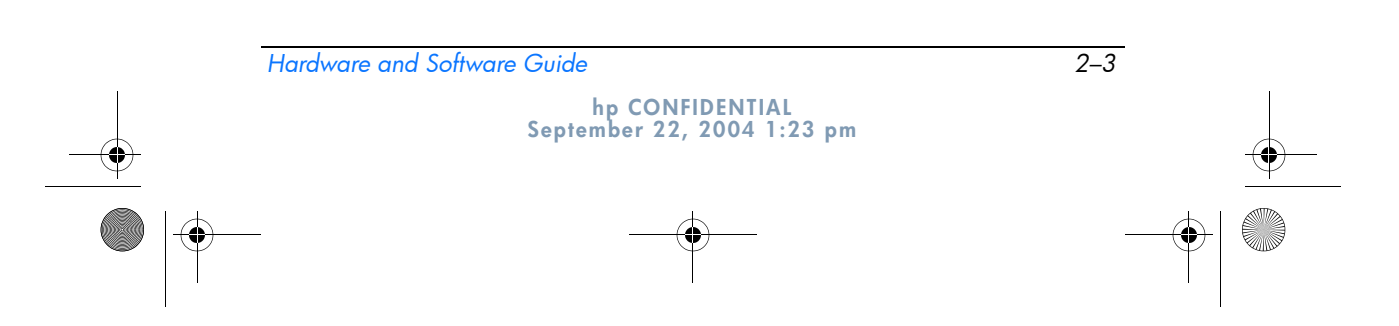

367426-xx1.book Page 4 Wednesday, September 22, 2004 2:21 PM

DRAFT Revised: 9/22/04 File: Chap2.fm PN: HP-367426-001

Power

# **Power Sources**

The tablet PC can run on internal or external AC power. The following table indicates the best power sources for common tasks.

| Task                                  | Recommended Power Source                                                                                                    |  |
|---------------------------------------|----------------------------------------------------------------------------------------------------|--|
| Work in most software applications    | <ul> <li>Charged battery pack in the<br/>tablet PC</li> </ul>                                                                                      |  |
|                                       | External power supplied through<br>one of the following devices:                                                                                   |  |
|                                       | AC adapter                                                                                                    |  |
|                                       | Optional docking device                                                                                                    |  |
|                                       | Optional HP 90W DC Aircraft<br>Power Cable                                                                                                    |  |
|                                       | Optional HP 90W Auto<br>Adapter                                                                                                    |  |
|                                       | Optional HP 90W Air/Auto/AC<br>Combo Adapter                                                                                                    |  |
| Charge or calibrate a battery pack in | External power supplied through                                                                                                    |  |
| the tablet PC                         | AC adapter                                                                                                    |  |
|                                       | Optional docking device                                                                                                    |  |
|                                       | Optional HP 90W Auto Adapter                                                                                                    |  |
|                                       | <ul> <li>Optional HP 90W Air/Auto/AC<br/>Combo Adapter</li> </ul>                                                                                  |  |
|                                       | To prevent damage to the tablet PC and aircraft systems, do <i>not</i> charge the battery pack while you are using a Combo Adapter on an aircraft. |  |
| Install or modify system software or  | External power supplied through                                                                                                    |  |
| write to a CD                         | AC adapter                                                                                                    |  |
|                                       | Optional docking device                                                                                                    |  |

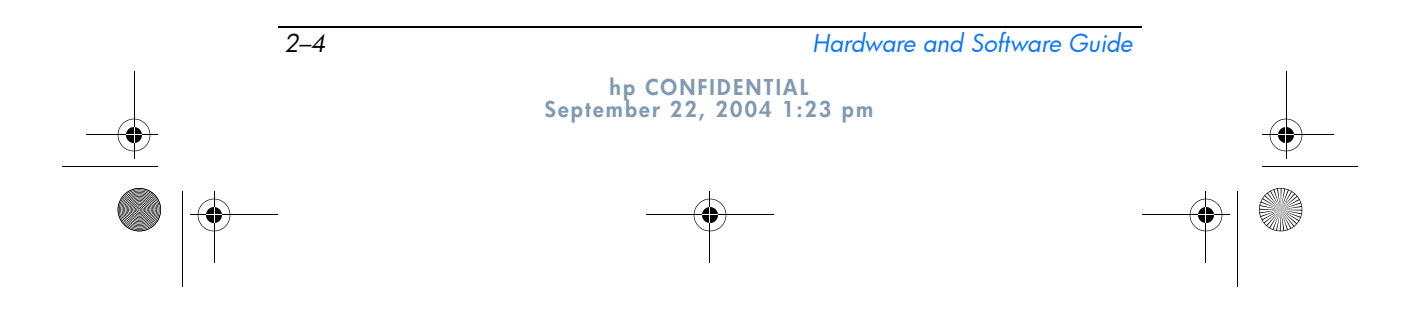

```
DRAFT Revised: 9/22/04
File: Chap2.fm
PN: HP-367426-001
```

Power

# **Standby and Hibernation**

Standby and hibernation are energy-saving features that conserve power and reduce startup time. They can be initiated by you or by the system. Refer to the "Initiating Standby, Hibernation or Shutdown" section in this chapter for details about when to use each setting.

### Standby

**CAUTION:** To avoid a complete battery discharge, do not leave your tablet PC in standby for extended periods. Connect the tablet PC to an external power source.

Standby reduces power to system components that are not in use. When standby is initiated, your work is saved in random access memory (RAM) and the screen is cleared. When you resume from standby, your work returns to the screen where you left off.

- Saving your work before initiating standby is not usually necessary but is a recommended precaution.
- When the tablet PC is in standby, the power/standby lights flash.

### Hibernation

Hibernation saves your work to a hibernation file on the hard drive, and then shuts down the tablet PC. When you restore from hibernation, your work returns to the screen where you left off. If a power-on password has been set, the password must be entered to restore from hibernation.

You can disable hibernation. However, if hibernation is disabled, and the system reaches a low-battery condition, the system will not automatically save your work while power is on or when standby has been initiated.

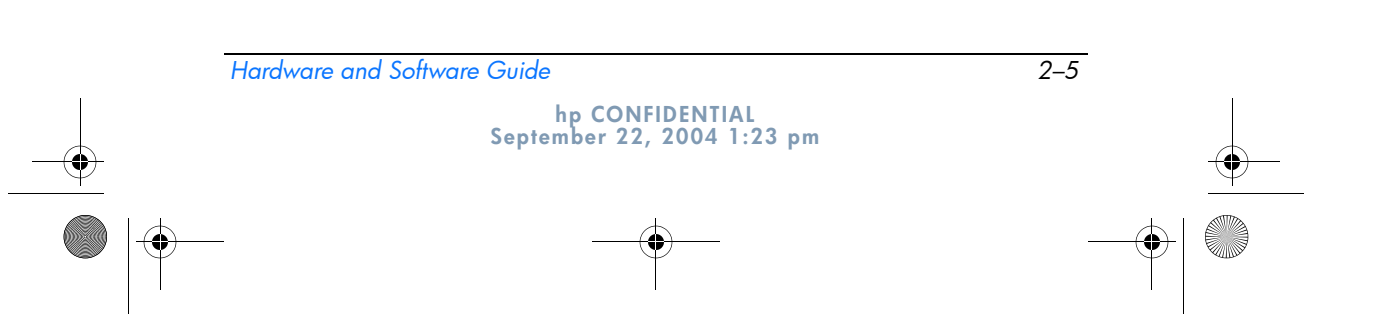

367426-xx1.book Page 6 Wednesday, September 22, 2004 2:21 PM

DRAFT Revised: 9/22/04 File: Chap2.fm PN: HP-367426-001

Power

In the **Power Options** window, hibernation is not displayed as an option if it has been disabled. You must enable hibernation in order to select it in the **Power Options** window. To verify that hibernation is enabled, select **Start > Control Panel > Performance and Maintenance > Power Options > Hibernate** tab. Make sure that the **Enable hibernation** check box is selected.

**CAUTION:** If the configuration of the tablet PC is changed during hibernation, resuming from hibernation may not be possible. When the tablet PC is in hibernation:

- Do not dock or undock the tablet PC in a docking device.
- Do not add or remove memory modules.
- Do not insert or remove any hard drives.
- Do not connect or disconnect external devices.
- Do not insert or remove a PC Card or a Secure Digital (SD) Memory Card.

# Initiating Standby, Hibernation or Shutdown

The following sections explain when to initiate standby or hibernation and when to shut down your tablet PC.

#### When You Leave Your Work

Initiating standby clears the screen and uses less power than leaving the tablet PC on. Your work returns instantly to the screen when you resume from standby.

Initiating hibernation clears the screen, saves your work to the hard drive, and uses much less power than standby.

Shutting down the tablet PC and removing the battery pack is recommended to extend the life of the battery pack when the tablet PC will be disconnected from external power for an extended period. For details on battery pack storage, refer to the "Storing a Battery Pack" section in this chapter.

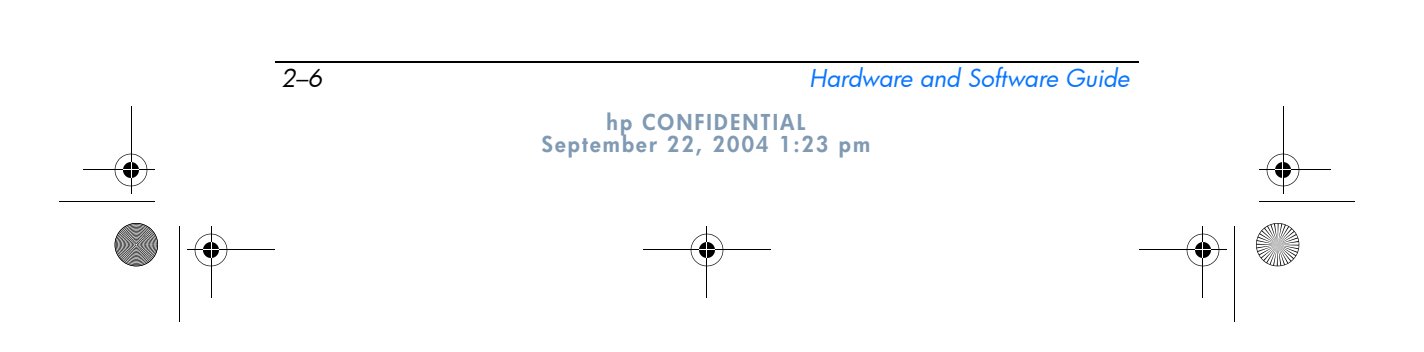

367426-xx1.book Page 7 Wednesday, September 22, 2004 2:21 PM

```
DRAFT Revised: 9/22/04
File: Chap2.fm
PN: HP-367426-001
```

Power

#### When the Power Supply Is Uncertain

Make sure that hibernation remains enabled, especially if you are operating the tablet PC on battery power and do not have access to an external power supply. If the battery pack gets extremely low, hibernation saves your work to a hibernation file and shuts down the tablet PC.

HP recommends that if you pause your work when the power supply is uncertain, you do one of the following:

- Initiate hibernation.
- Shut down the tablet PC.
- Save your work, and then initiate standby.

#### When Using Infrared Communication or Drive Media

**CAUTION:** Do not initiate standby or hibernation while using drive media. Doing so may result in possible video and audio degradation and loss of audio or video playback functionality.

Standby and hibernation interfere with the use of infrared and Bluetooth communication, and drive media. Note the following guidelines:

- If the tablet PC is in standby or hibernation, you cannot initiate an infrared or Bluetooth transmission.
- If standby or hibernation is accidentally initiated while a drive medium (such as a diskette, CD, or DVD) is in use:
  - □ Your playback may be interrupted.
  - □ You may see a warning message: "Putting the computer into hibernation or standby may stop the playback. Do you want to continue?" Select **No.**
  - You may need to restart the playback to resume audio and video.

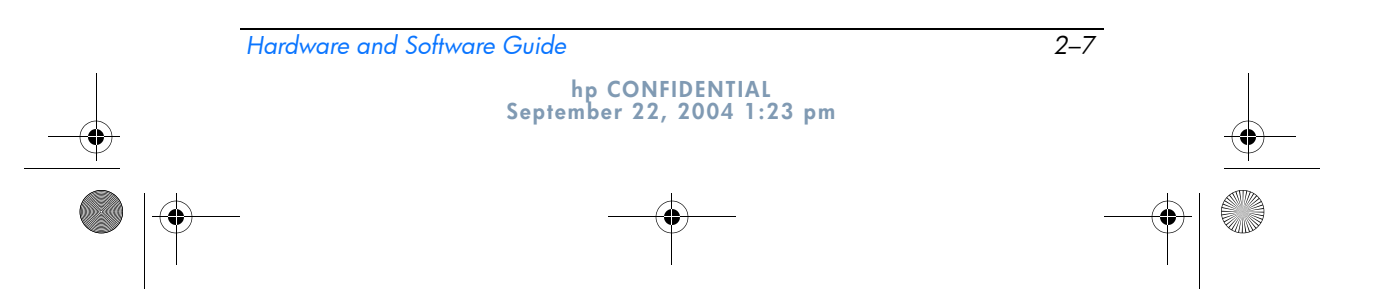

367426-xx1.book Page 8 Wednesday, September 22, 2004 2:21 PM

DRAFT Revised: 9/22/04 File: Chap2.fm PN: HP-367426-001

Power

# **Default Power Settings**

The following tables describe the factory power settings on the tablet PC. You can change many of these settings according to your preference. For more information on changing power settings, refer to the "Power Options" section in this chapter.

# Turning the Tablet PC or Display On or Off

| Task                                              | Procedure                                                                                                    | Result                                                                                                    |
|---------------------------------------------------|----------------------------------------------------------------------------------------------------|----------------------------------------------------------------------------------------------------|
| Turn on the tablet PC.                            | Slide the power switch toward the font of the tablet PC.                                                                                                   | <ul> <li>The power/standby lights are turned on.</li> <li>The operating system loads.</li> </ul>                              |
| Turn off the tablet PC.*                          | Save your work and close all open applications. Then                                                                                                    | The power/standby<br>lights are turned                                                                                        |
|                                                   | Slide the power switch<br>toward the rear of the<br>tablet PC and follow the<br>on-screen directions (if<br>displayed) for shutting<br>down the tablet PC. | oπ.<br>■ The operating<br>system shuts<br>down.<br>■ The tablet PC is<br>turned off                                           |
|                                                   | Shut down the tablet PC<br>through the operating<br>system. Select Start ><br>Turn Off Computer ><br>Turn Off.                                             |                                                                                                    |
| Turn off the<br>display while the<br>power is on. | Close the tablet PC.                                                                                                    | Closing the tablet PC<br>activates the display<br>switch, which turns off<br>the display. This<br>conserves battery<br>power. |

2–8 Hardware and Software Guide

Power

#### DRAFT Revised: 9/22/04 File: Chap2.fm PN: HP-367426-001

Initiating or Restoring from Hibernation

| Task                                                                             | Procedure                                                                                                    | Result                                                                                                    |
|----------------------------------------------------------------------------------|----------------------------------------------------------------------------------------------------|----------------------------------------------------------------------------------------------------|
| Initiate<br>hibernation.                                                         | <ul> <li>Select Start &gt; Turn Off<br/>Computer &gt; Hibernate &gt;<br/>OK. (If the Hibernate option<br/>is not displayed, press and<br/>hold the shift key.)</li> <li>If hibernation has been<br/>configured, slide the power<br/>switch toward the rear of the<br/>tablet PC.</li> </ul>                                                                                                    | <ul> <li>The power/<br/>standby lights are<br/>turned off.</li> <li>The screen<br/>clears.</li> </ul>              |
| Allow the system<br>to initiate<br>hibernation (with<br>hibernation<br>enabled). | <ul> <li>No action required.</li> <li>If the tablet PC is running on battery power, the system initiates hibernation after 30 minutes of tablet PC inactivity or when the battery pack(s) reach a critical low-battery condition.</li> <li>If the tablet PC is connected to external power, the system does not initiate hibernation.</li> <li>Power settings and timeouts can be changed in the <b>Power Options</b> window.</li> </ul> | <ul> <li>The power/<br/>standby lights are<br/>turned off.</li> <li>The screen<br/>clears.</li> </ul>              |
| Restoring from<br>user-initiated or<br>system-initiated<br>hibernation.          | Slide the power switch toward the rear of the tablet PC.  If the system initiated hibernation because of a critical low-battery condition, connect external power or insert a charged battery pack before you slide the power switch.                                                                                                    | <ul> <li>The power/<br/>standby lights are<br/>turned on.</li> <li>Your work returns<br/>to the screen.</li> </ul> |

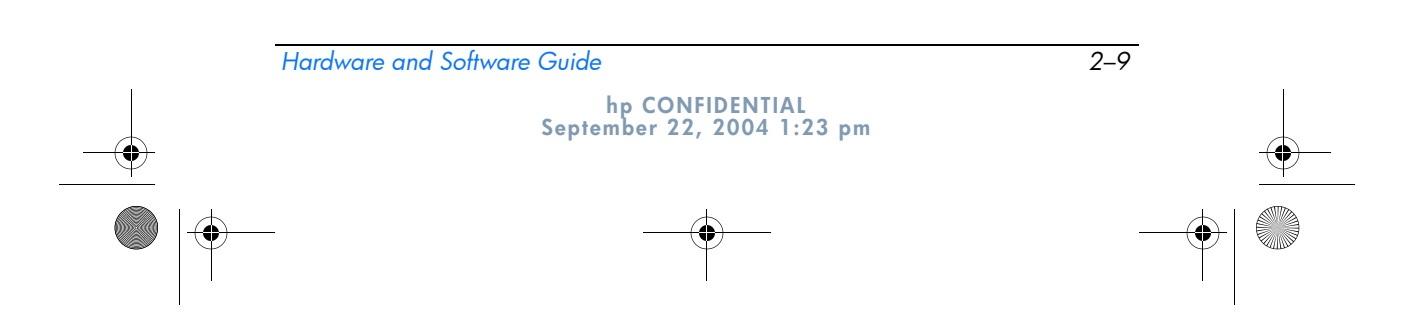

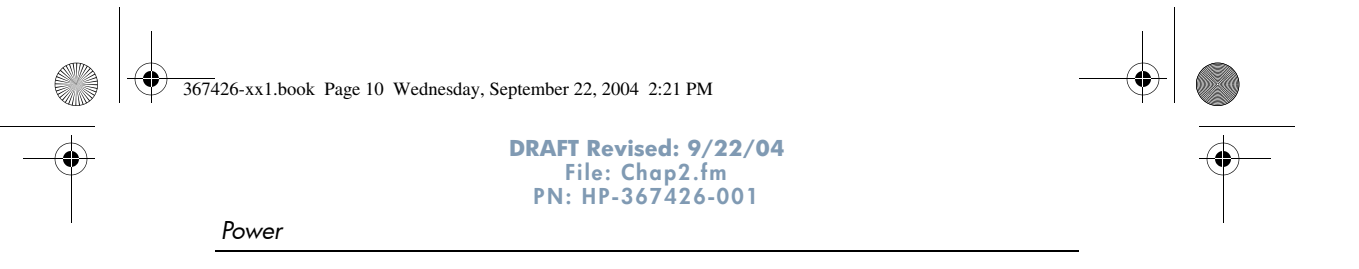

# Initiating or Resuming from Standby

| Task                                                             | Procedure                                                                                                    | Result                                                                                                 |
|------------------------------------------------------------------|----------------------------------------------------------------------------------------------------|----------------------------------------------------------------------------------------------------|
| Initiate standby.                                                | <ul> <li>Slide the power switch toward the rear of the tablet PC.</li> <li>With the tablet PC on, press fn+f3.</li> <li>Select Start &gt; Turn Off Computer &gt; Standby &gt; OK. (If the standby option is not displayed, press the shift key.)</li> </ul>                                                                                                    | <ul> <li>The power/standby lights blink.</li> <li>The screen clears.</li> </ul>                        |
| Allow the system<br>to initiate<br>standby.                      | <ul> <li>No action required.</li> <li>If the tablet PC is running<br/>on battery power, the<br/>system initiates standby<br/>after 10 minutes of tablet<br/>PC inactivity. (Default<br/>setting)</li> <li>If the tablet PC is attached<br/>to external power, the<br/>system does not initiate<br/>standby.</li> <li>Power settings and<br/>timeouts can be changed<br/>in the <b>Power Options</b><br/>window.</li> </ul> | <ul> <li>The power/standby lights blink.</li> <li>The screen clears.</li> </ul>                        |
| Resume from<br>user-initiated or<br>system-initiated<br>standby. | Slide the power switch toward the rear of the tablet PC.                                                                                                    | <ul> <li>The power/standby lights are turned off.</li> <li>Your work returns to the screen.</li> </ul> |

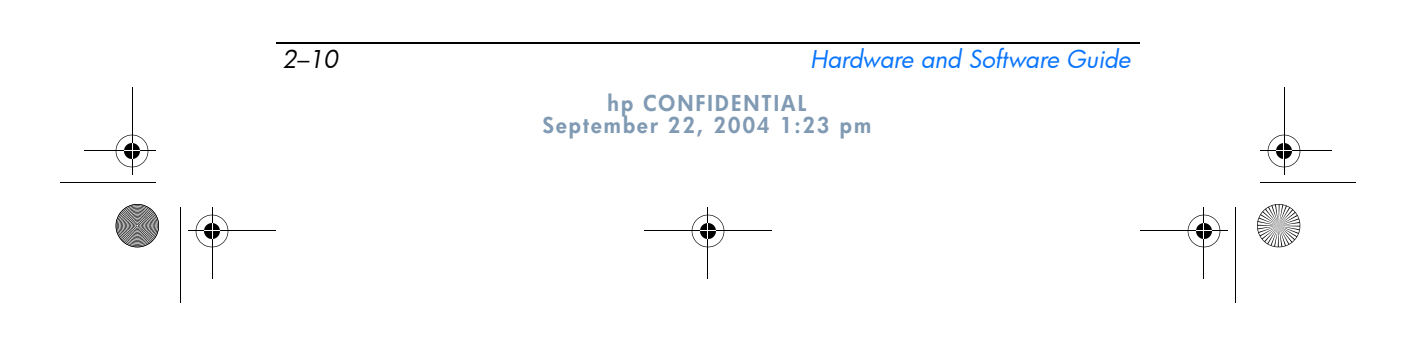

367426-xx1.book Page 11 Wednesday, September 22, 2004 2:21 PM

```
DRAFT Revised: 9/22/04
File: Chap2.fm
PN: HP-367426-001
```

Power

# **Using Emergency Shutdown Procedures**

**CAUTION:** Emergency shutdown procedures result in the loss of unsaved data.

If the tablet PC is unresponsive and you are unable to use normal Windows shutdown procedures, try the following emergency procedures, in the sequence provided:

- Press ctrl+alt+delete. Select Shut Down.
- Slide and hold the power switch toward the rear of the tablet PC for at least 4 seconds.
- Disconnect the tablet PC from external power and remove the battery pack. For more information about removing and storing the battery pack, refer to the "Storing a Battery Pack" section in this chapter.

# **Power Options**

Many default power settings can be changed in the **Power Options** window. For example, you can set an audio alert to warn you when the battery pack reaches a low-power condition, or you can change the default settings for the power switch.

By default, when the tablet PC is on:

- Pressing the **fn+f3** hotkey, called the "sleep button" in the operating system, initiates standby.
- The display switch turns off the display. The display switch is activated by closing the display.

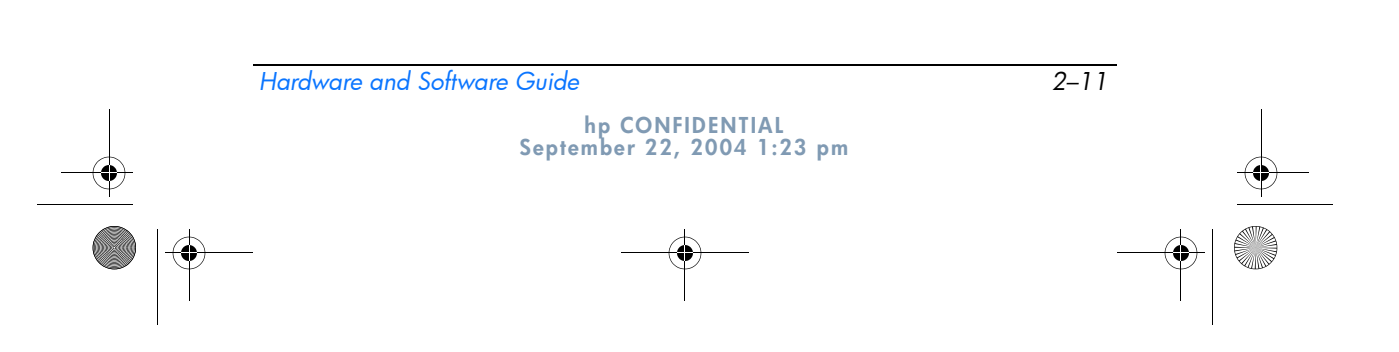

367426-xx1.book Page 12 Wednesday, September 22, 2004 2:21 PM

```
DRAFT Revised: 9/22/04
File: Chap2.fm
PN: HP-367426-001
```

Power

## **Accessing the Power Options Window**

To access the Power Options window:

» Right-click the **Power Meter** icon on the notification area (at the far right of the taskbar) and select **Adjust Power Properties.** 

– or –

» Select Start > Control Panel > Performance and Maintenance > Power Options

## **Displaying the Power Meter Icon**

The Power Meter icon is on your notification area by default. The icon changes shape to indicate whether the tablet PC is running on a battery pack or external power. Right-click the icon and select **Adjust Power Properties** to display the **Power Options** window.

To hide or show the Power Meter icon on the notification area:

- 1. Access the **Power Options** window.
- 2. Select the Advanced tab.
- 3. Select or clear the **Always show icon** on the taskbar check box.
- 4. Select Apply.
- 5. Select OK.

If you cannot see an icon you have placed on the taskbar, the icon may be hidden. Select the arrow or vertical bar on the taskbar and expand it to view hidden icons.

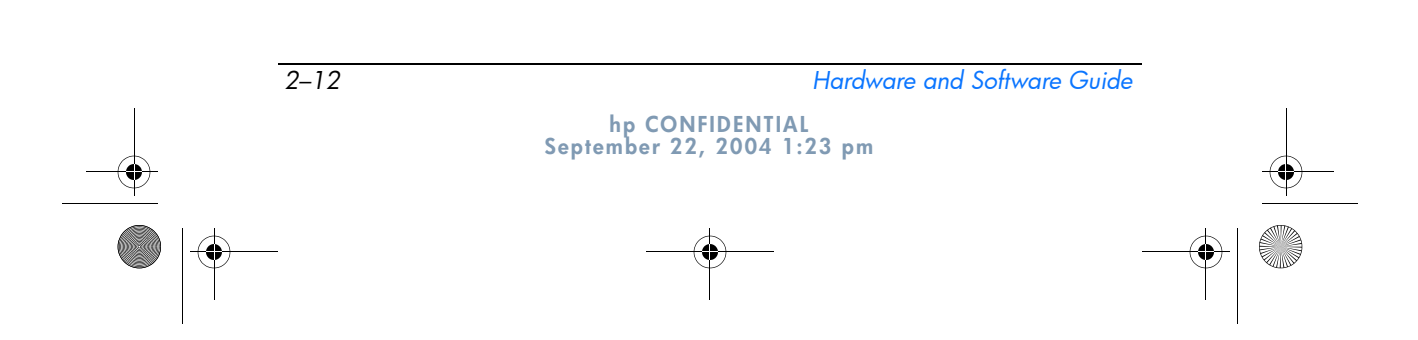

367426-xx1.book Page 13 Wednesday, September 22, 2004 2:21 PM

DRAFT Revised: 9/22/04 File: Chap2.fm PN: HP-367426-001

Setting or Changing a Power Scheme

The Power Schemes tab in the **Power Options** window allows you to set the amount of time that the tablet PC will allow to pass before entering standby or hibernation. You can assign different schemes depending on whether the tablet PC is running on a battery pack or external power.

Power

You can also set a power scheme that initiates standby or turns off the display or hard drive after a time interval that you specify.

To set a power scheme:

- 1. Access the **Power Options** window, and then select the **Power Schemes** tab.
- 2. Select the power scheme you want to modify, and accept or adjust the default options in the lists on the screen.
- 3. Select Apply.

## Using a Security Password

You can add a security feature that prompts you for a password when the tablet PC is turned on, resumes from standby, or restores from hibernation.

To set a password prompt, access the **Power Options** window, and then select the **Advanced** tab. Select the check box for **Prompt for password when the computer resumes from standby**, and select **Apply**.

For more information about using security passwords, refer to Chapter 14, "Security."

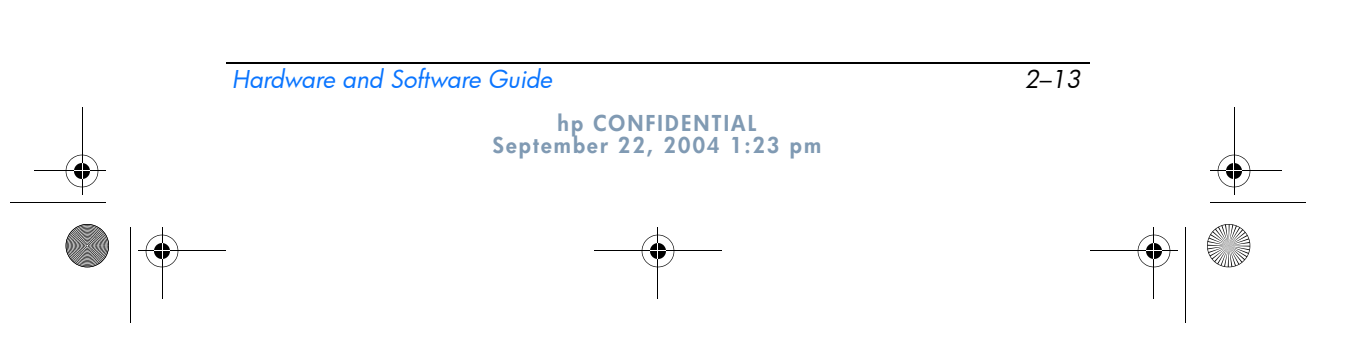

367426-xx1.book Page 14 Wednesday, September 22, 2004 2:21 PM

DRAFT Revised: 9/22/04 File: Chap2.fm PN: HP-367426-001

Power

# Processor Performance Controls (Select Models Only)

On select tablet PC models, Windows XP supports software that enables you to control processor performance. The central processing unit (CPU) speed can be set for optimal performance or for optimal power conservation.

For example, the software can be set to trigger an automatic change in processor speed when the power source changes from external power to battery pack power, or when the tablet PC use changes between active and idle.

Processor performance controls are managed in the **Power Options** window.

To access Windows XP processor performance controls, select Start > Control Panel > Performance and Maintenance > Power Options > Power Schemes tab.

The power scheme you select determines how the processor performs when the tablet PC is connected to external power or is running on battery power. Each power scheme for external power or battery power sets a specific processor state.

Different states may be used, depending on whether the tablet PC is running on external or battery power. After a power scheme has been set, no other intervention is required to control the performance of your tablet PC processor. The following table describes the processor performance on external and battery power for the available power schemes.

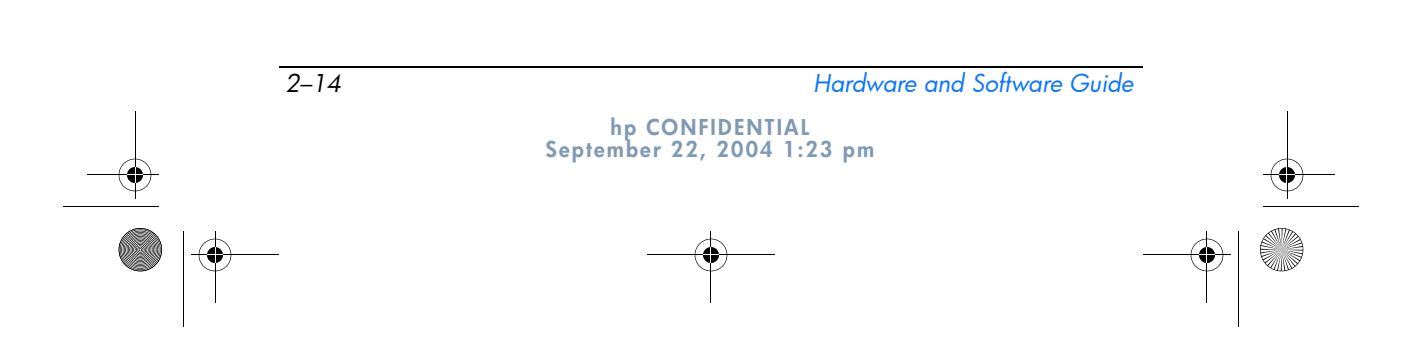

367426-xx1.book Page 15 Wednesday, September 22, 2004 2:21 PM

 $( \bullet )$ 

#### DRAFT Revised: 9/22/04 File: Chap2.fm PN: HP-367426-001

Power

| Power Scheme                | Processor<br>Performance While<br>on External Power        | Processor<br>Performance While<br>on Battery Power                                                                                              |
|-----------------------------|------------------------------------------------------------|----------------------------------------------------------------------------------------------------|
| Home/Office Desk            | Always runs at the<br>highest performance<br>state.        | Performance state is determined based on CPU demand.                                                                                            |
| Portable/Laptop             | Performance state is determined based on CPU demand.       | Performance state is determined based on CPU demand.                                                                                            |
| Presentation                | Performance state is<br>determined based on<br>CPU demand. | Starts at lowest<br>performance state,<br>then uses linear<br>performance reduction<br>(stop-clock throttling)<br>as the battery<br>discharges. |
| Always On                   | Always runs at the<br>highest performance<br>state.        | Always runs at the<br>highest performance<br>state.                                                                                             |
| Minimal Power<br>Management | Performance state is determined based on CPU demand.       | Performance state is determined based on CPU demand.                                                                                            |
| Max Battery                 | Performance state is<br>determined based on<br>CPU demand. | Starts at lowest<br>performance state,<br>then uses linear<br>performance reduction<br>(stop-clock throttling)<br>as the battery<br>discharges. |

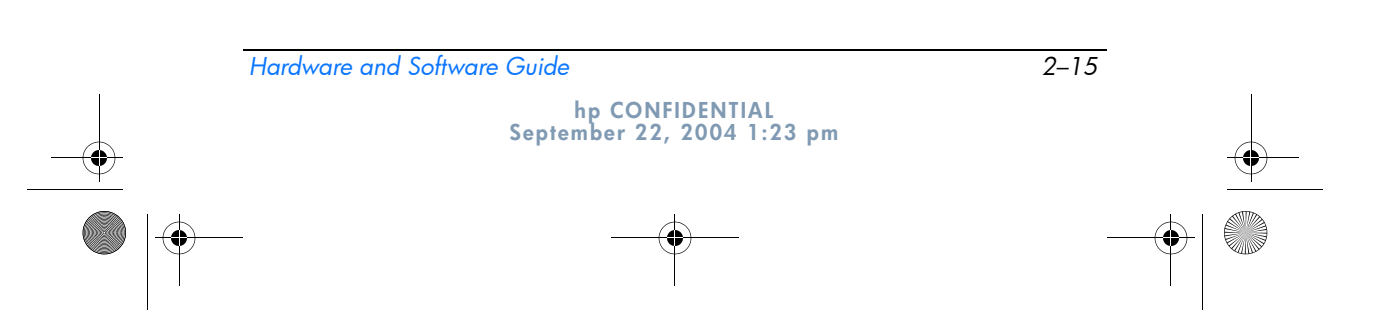

367426-xx1.book Page 16 Wednesday, September 22, 2004 2:21 PM

DRAFT Revised: 9/22/04 File: Chap2.fm PN: HP-367426-001

Power

# **Battery Packs**

When the tablet PC is connected to external AC power, the tablet PC runs on AC power. When a charged battery pack is in the tablet PC and the tablet PC is not connected to external power, the tablet PC runs on battery power.

The tablet PC switches between AC power and battery power according to the availability of an external AC power source. For example, if the tablet PC contains a charged battery pack and is running on external AC power supplied through the AC adapter, the tablet PC switches to battery power if the AC adapter is disconnected from the tablet PC.

You can leave a battery pack in the tablet PC or in storage, depending on how you work. Keeping a battery pack in the tablet PC enables the battery pack to charge whenever the tablet PC is connected to external AC power and also protects your work in case of a power outage.

However, battery packs in the tablet PC slowly discharge when the tablet PC is turned off. For this reason, the primary battery pack is not shipped inside the tablet PC and must be inserted before the tablet PC can run on battery power.

# **Identifying Battery Packs**

This tablet PC supports up to 2 battery packs:

- The primary battery pack is a 6-cell lithium-ion battery pack that can be used only in the battery bay. One primary battery pack is included with the tablet PC.
- The travel battery pack is an optional 8-cell lithium-ion battery pack that can only be attached to the bottom of the tablet PC.

If the tablet PC will be idle for 2 weeks or more, remove the battery pack and store it as described in the "Storing a Battery Pack" section in this chapter to prolong battery pack life. For more information about leaving your work, refer to the "Initiating Standby, Hibernation or Shutdown" section in this chapter.

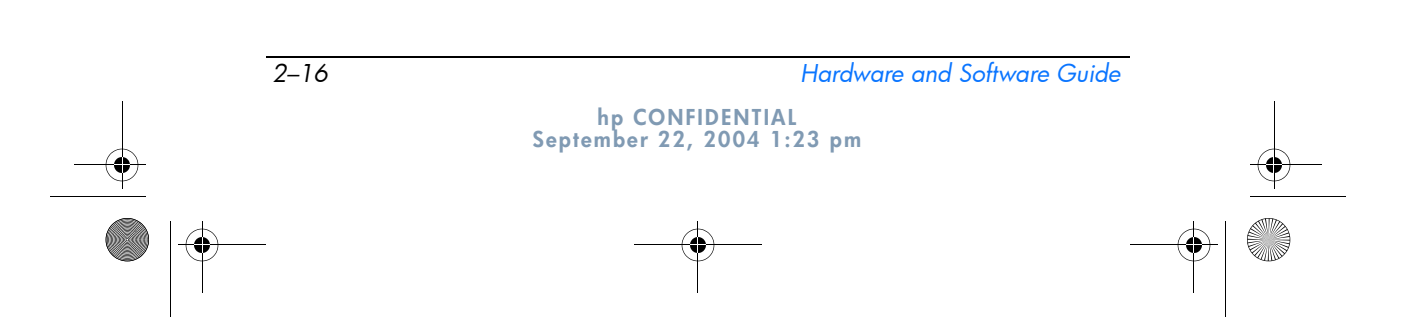

367426-xx1.book Page 17 Wednesday, September 22, 2004 2:21 PM

DRAFT Revised: 9/22/04 File: Chap2.fm PN: HP-367426-001

Power

⊗ 0 w

Only compatible AC adapters and battery packs should be used with the tablet PC. For additional information, visit the HP Web site at http://www.hp.com or contact an authorized service partner.

# Inserting or Removing a Primary Battery Pack

**CAUTION:** To prevent loss of work when removing a battery pack that is the sole power source, initiate hibernation or turn off the tablet PC before removing the battery pack.

To insert a primary battery pack:

- 1. Turn the tablet PC upside down.
- 2. Slide the battery pack **1** into the battery bay until it is seated.
- 3. Press the battery pack ② into the battery bay until the battery pack clicks into place.

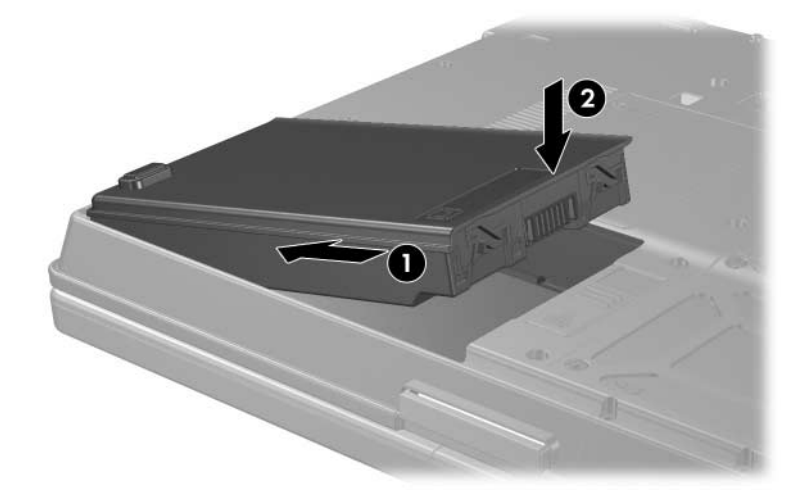

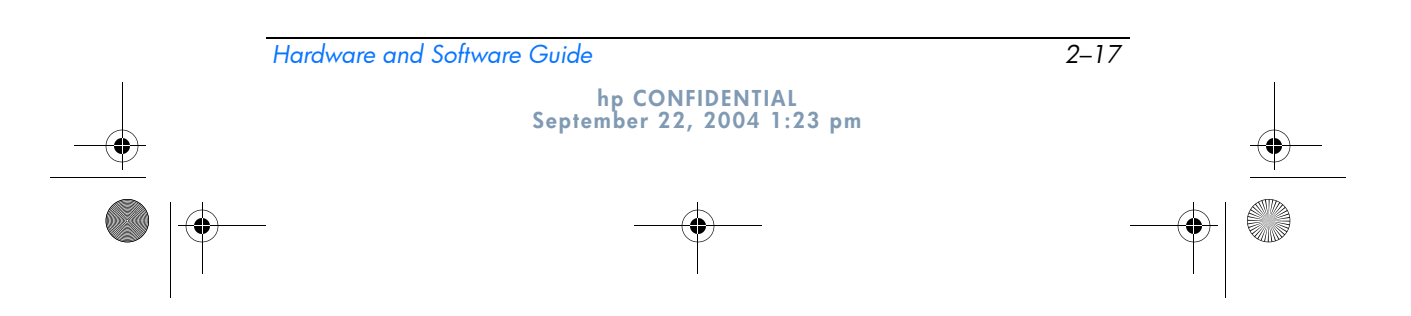

♥ 367426-xx1.book Page 18 Wednesday, September 22, 2004 2:21 PM

Power

To remove a primary battery pack:

- 1. Turn the tablet PC upside down with the front of the tablet PC towards you.
- 2. Press the battery release latch **①** toward the rear of the tablet PC.
- 3. Lift and slide the battery pack ② out of the tablet PC.

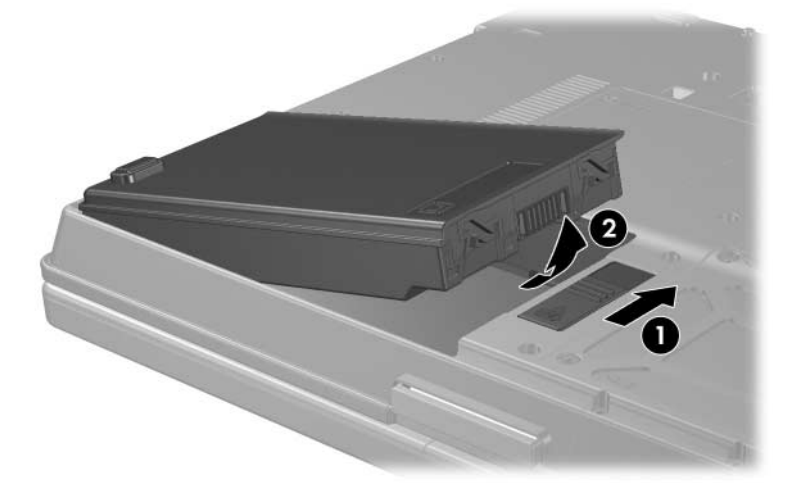

# **Charging Battery Packs**

Multiple battery packs in the system charge and discharge in a preset sequence:

- Charge sequence:
  - 1. Primary battery in the tablet PC battery bay
  - 2. Travel battery (optional battery pack)
- Discharge sequence:
  - 1. Travel battery (optional battery pack)
  - 2. Primary battery in the tablet PC battery bay

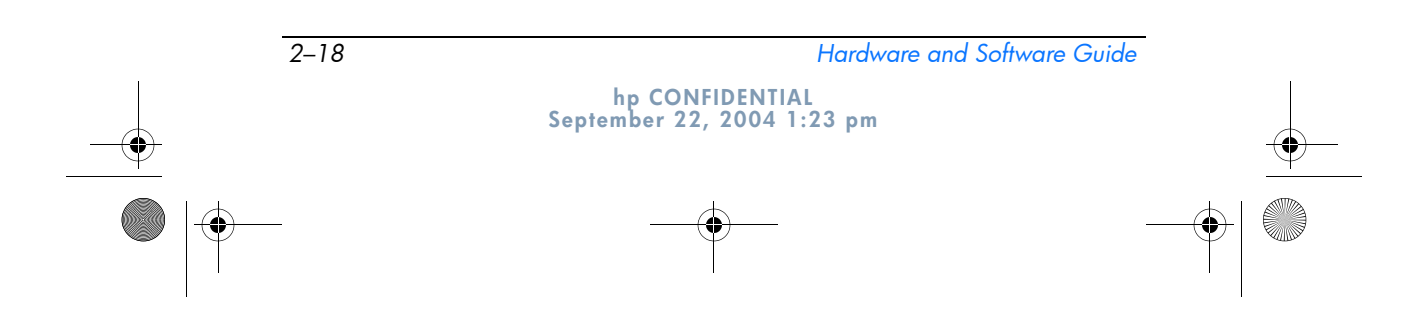

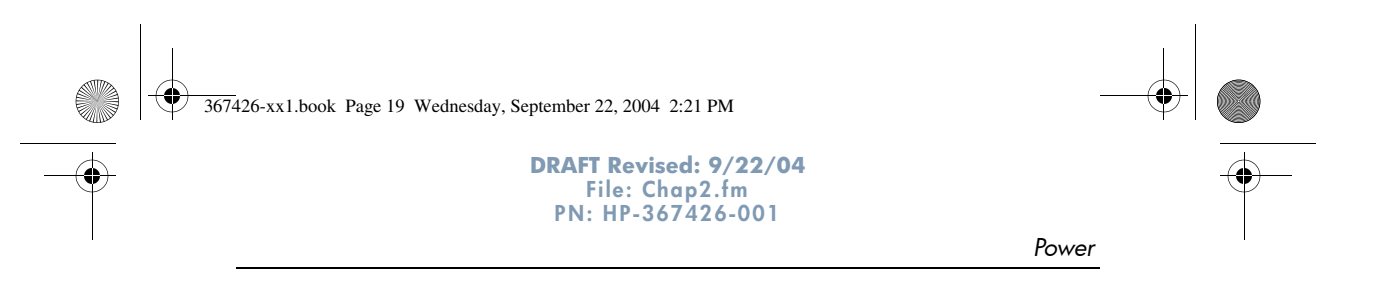

While a battery pack is charging, the battery light on the tablet PC is on. The light is turned off when all battery packs are fully charged.

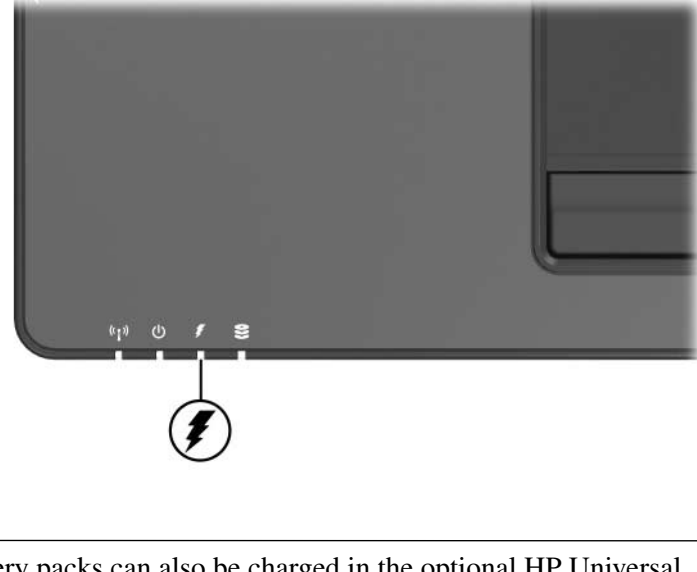

Battery packs can also be charged in the optional HP Universal Charger.

# Charging a New Battery Pack

Fully charge the battery pack while the tablet PC is connected to external power through the AC adapter.

A new battery pack that has been partially but not fully charged can run the tablet PC, but the battery charge lights may be inaccurate.

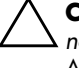

**CAUTION:** To prevent damage to the tablet PC and aircraft systems, do not charge the battery pack while you are using an HP 90W Air/Auto/AC Combo Adapter on an aircraft.

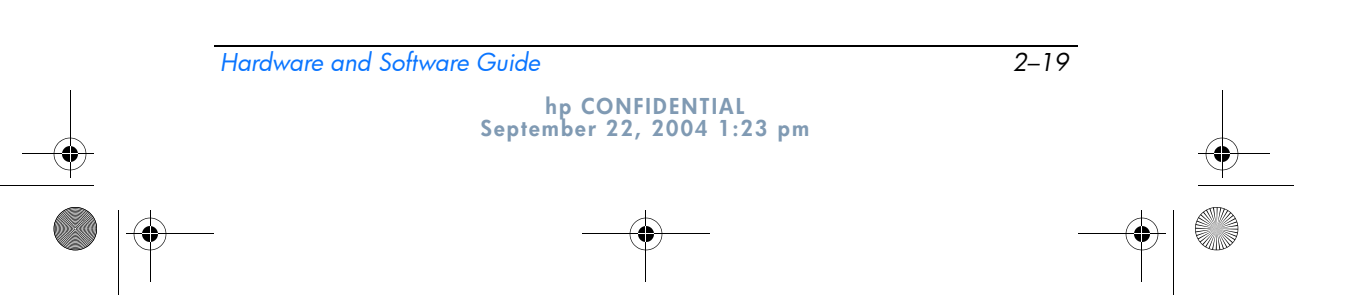

367426-xx1.book Page 20 Wednesday, September 22, 2004 2:21 PM

DRAFT Revised: 9/22/04 File: Chap2.fm PN: HP-367426-001

Power

2-20

The primary battery pack charges when it is inserted into the tablet PC and the tablet PC is connected to external power. External power can be supplied through the following:

- AC adapter
- Optional docking device
- Optional HP 90W Air/Auto/AC Combo Adapter

An optional HP 90W DC Aircraft Power Cable or HP 90W Auto Adapter can run the tablet PC, but they cannot charge a battery pack.

#### Charging an In-Use Battery Pack

To prolong battery life and increase the accuracy of battery charge lights:

- Allow a battery pack to discharge to 10 percent of a full charge through normal use before charging it.
- When you charge a battery pack, charge it fully.

#### Monitoring the Charge of a Battery Pack

This section explains several ways you can determine the amount of charge in your battery pack.

#### **Obtaining Accurate Charge Information**

To increase the accuracy of all battery charge displays:

- Allow a battery pack to discharge to about 10 percent of a full charge through normal use before charging it.
- When you charge a battery pack, charge it fully.
- If a battery pack has not been used for one month or more, calibrate the battery pack instead of simply charging it. For calibration instructions, refer to the "Calibrating a Battery Pack" section in this chapter.

hp CONFIDENTIAL September 22, 2004 1:23 pm

Hardware and Software Guide

367426-xx1.book Page 21 Wednesday, September 22, 2004 2:21 PM

```
DRAFT Revised: 9/22/04
File: Chap2.fm
PN: HP-367426-001
```

Power

### **Displaying Charge Information on the Screen**

This section explains how to access and interpret battery charge displays.

### **Viewing Charge Displays**

To view information about the status of any battery pack in the tablet PC:

Double-click the **Power Meter** icon on the notification area.

– or –

■ Select Start > Control Panel > Performance and Maintenance > Power Options > Power Meter tab.

### **Interpreting Charge Displays**

Most charge displays report battery status as both a percentage and as the number of minutes of charge remaining.

- The percentage indicates the amount of charge remaining in the battery pack.
- The time indicates the approximate running time remaining on the battery pack *if the battery pack continues to provide power at the current level.* For example, the time remaining will decrease when you start playing a DVD and will increase when you stop playing a DVD.

Most charge displays identify battery packs by location:

- Location 1 is the battery pack in the primary battery bay.
- Location 2 is the optional travel battery pack.

On some displays, a lightning bolt icon may be displayed on the charge display beside a battery pack location. The icon indicates that the battery pack in that location is charging.

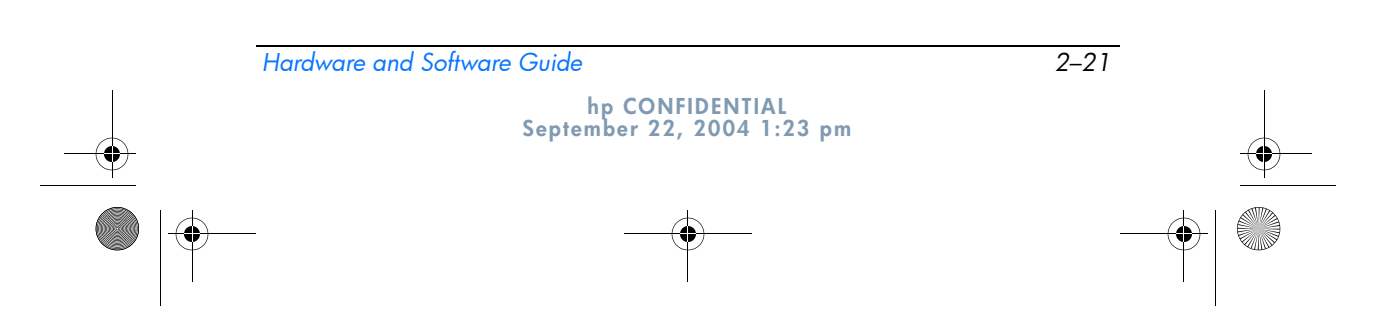

367426-xx1.book Page 22 Wednesday, September 22, 2004 2:21 PM

DRAFT Revised: 9/22/04 File: Chap2.fm PN: HP-367426-001

Power

# **Managing Low-Battery Conditions**

Some low-battery condition alerts and system responses can be changed in the **Power Options** window of the operating system. The information in this section describes the alerts and system responses set at the factory. Preferences set in the **Power Options** window do not affect lights.

#### **Identifying Low-Battery Conditions**

This section explains how to identify low- and critical low-battery conditions.

#### **Low-Battery Condition**

When a battery pack that is the only power source for the tablet PC reaches a low-battery condition, the battery light blinks.

### **Critical Low-Battery Condition**

If a low-battery condition is not resolved, the tablet PC enters a critical low-battery condition.

In a critical low-battery condition:

- If hibernation is enabled and the tablet PC is on or in standby, the tablet PC initiates hibernation.
- If hibernation is disabled and the tablet PC is on or in standby, the tablet PC remains briefly in standby, then shuts down and loses your unsaved work.

To verify that hibernation is enabled, select **Start > Control Panel > Performance and Maintenance > Power Options > Hibernate** tab. Make sure that the **Enable hibernation** check box is selected.

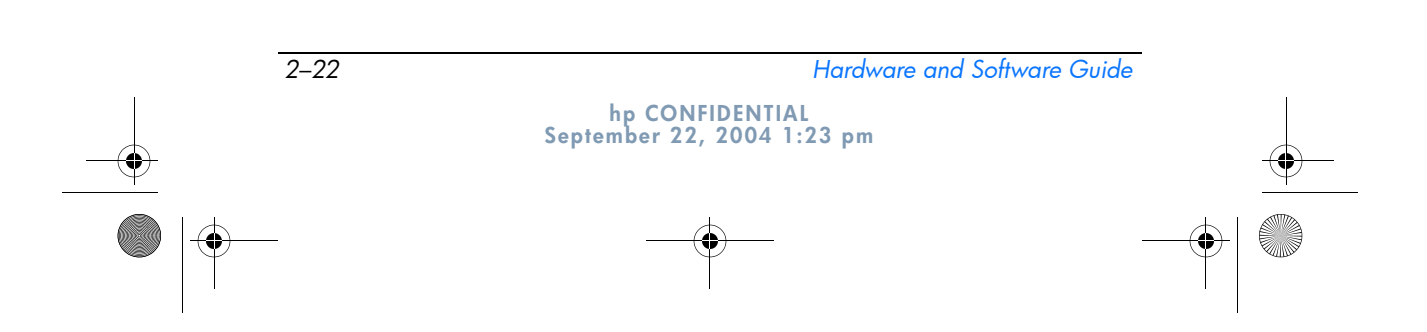

367426-xx1.book Page 23 Wednesday, September 22, 2004 2:21 PM

```
DRAFT Revised: 9/22/04
File: Chap2.fm
PN: HP-367426-001
```

Power

### **Resolving Low-Battery Conditions**

**CAUTION:** If the tablet PC has reached a critical low-battery condition and has initiated hibernation, do not restore power until the power/standby lights are turned off.

### When External Power Is Available

To resolve a low-battery condition when external power is available, do one of the following:

- Connect the AC adapter.
- Plug an optional HP 90W Auto Adapter into the tablet PC and into a vehicle cigarette lighter receptacle. (An optional HP 90W Auto Adapter can run the tablet PC but cannot charge a battery pack.)
- Plug an optional 90W Air/Auto/AC Combo Adapter into the tablet PC and into a vehicle cigarette lighter receptacle or into the in-seat power supply available on some commercial aircraft.
  - To prevent damage to the tablet PC and aircraft systems, do *not* charge the battery pack while you are using an Combo Adapter on an aircraft.
- Plug an optional HP 90W DC Aircraft Power Cable into the tablet PC and into the in-seat power supply available on some commercial aircraft. (An optional HP 90W DC Aircraft Power Cable can run the tablet PC but cannot charge a battery pack.)

### When a Charged Battery Pack Is Available

To resolve a low-battery condition when a charged battery pack is available, turn off the tablet PC or initiate hibernation, insert a charged battery pack, and then turn on the tablet PC.

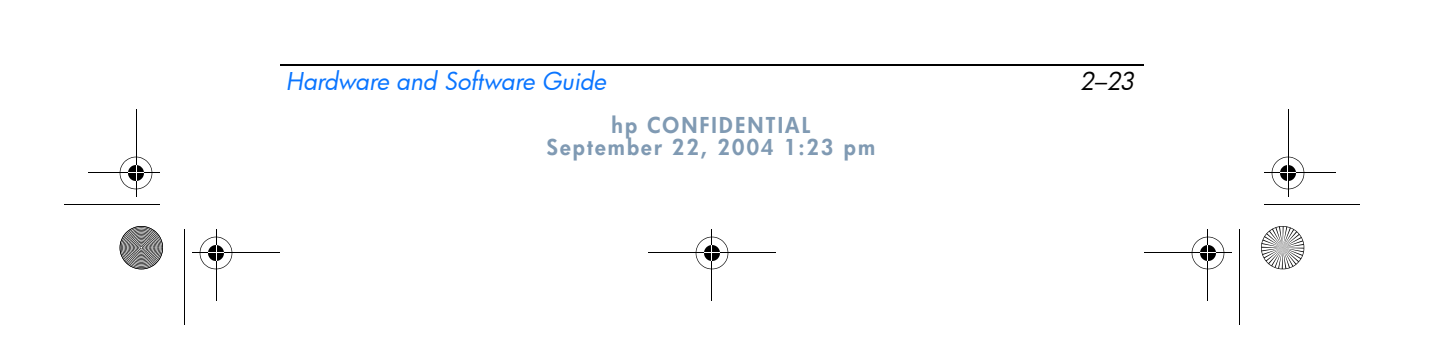